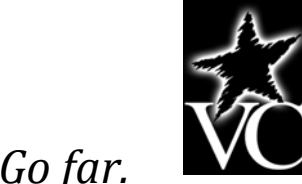

# **End User Training Documents**

for

# Finance

# Purchasing

**Finance: Self-Service** 

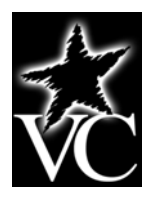

## **Table of Contents**

#### I. Banner 7.x General

- a. Contacts for Troubleshooting
- b. Data Entry Standards
  - i. Location of Data Entry Standards Document
  - ii. Reasons for Data Entry Standards
  - iii. General Guidelines
- c. Common Commands & Functions
- d. Personal Menu
- II. Finance
  - a. Chart of Accounts & Security
- III. Purchasing
  - a. Requisitions
- IV. Finance: Self-Service
  - a. Approve Documents
  - b. View Document
  - c. Encumbrance Query
  - d. Budget Queries

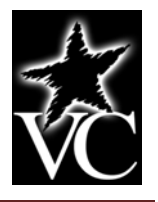

# I. Banner 7.x General

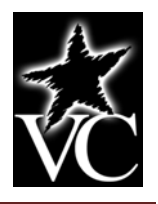

Following is a list of persons to contact in the event that you need assistance with Banner access or Banner functionality:

| Access via Portal<br>Not Functioning:                                                                   | Helpdesk                                                                                                    | helpdesk@victoriacolleg                                                                       | <u>ge.edu</u>                                       | 361-582-2509                                 |
|----------------------------------------------------------------------------------------------------|----------------------------------------------------------------------------------------------------|-----------------------------------------------------------------------------------------------|-----------------------------------------------------|----------------------------------------------|
| Banner Program<br>Not Functioning:                                                                      | First Contact <u>(for Financ</u><br>Amanda "AJ" Ryan<br>Alternate Contacts:<br>Anna Striedel<br>Angela Weaver | <u>ce/HR)</u> :<br>amanda.ryan@victoriaco<br>anna.boone@vcitoriacol<br>angela.weaver@victoria | <u>ollege.edu</u><br><u>lege.edu</u><br>college.edu | 361-582-2538<br>361-582-2456<br>361-582-2507 |
| Approval Queues,<br>Chart of Accounts,<br>Finance Self-Service<br>Document Queries,<br>Security Access: | Tracey Bergstrom                                                                                              | 361-582-2565                                                                                  | tracey.bergstron                                    | <u>n@victoriacollege.edu</u>                 |
| Requisitions:                                                                                           | Lydia Huber                                                                                                   | 361-572-6461                                                                                  | lydia.huber@vic                                     | ctoriacollege.edu                            |
| Personal Menu Maintenance                                                                               | Helen Dvorak                                                                                                  | 361-572-6481                                                                                  | helen.dvorak@v                                      | <u>rictoriacollege.edu</u>                   |

PLEASE NOTE: These contact numbers are applicable for Finance, Finance Self-Service, and Purchasing.

#### Location of Data Entry Standards Documentation/Disclaimer of Use of This Document as Substitute Representation of Entire Document

The Victoria College Date Entry Standards document can be found in its entirety at http://www.victoriacollege.edu/images/files/pearl/vc data\_standards.pdf. Please review this information prior to initial use of the Banner Unified Digital Campus. Included in this document are the reasons for Data Entry Standards and the General Guidelines.

## This document is NOT a complete representation of the Data Entry Standards document located on the website NOR SHOULD IT BE USED AS THE SOLE BASIS FOR DATA ENTRY INTO BANNER.

#### **Reasons for Data Entry Standards - Excerpted from Data Entry Standards Document**

- Reduce duplicate personal identification record through reliable search for existing records
- Promote search capability through uniform data entry
- Promote reporting efforts based on presentation, retrieval and join of the data
- Provide consistent "look" to data in reports and communications
- Support maintenance of data integrity and operational efficiency through clearly defined data management rules

#### **General Guidelines - Excerpted from Data Entry Standards Document**

Names and addresses Banner should have a customer-friendly appearance. The objective is to enter names and addresses with mixed case (both upper and lowercase letters) so that when a name or address is printed on correspondence, it looks contemporary and professional.

- Enter all data using mixed case and standard capitalization rules.
- Never store the ampersand symbol (&) except in an address or business name.
- Never store the percent symbol (%) in a data field.
- Spell out all data unless it is necessary to abbreviate words to fit lines into the appropriate fields. Exceptions are made for items in addresses, such as directionals.
- Enter punctuation in a name only when it is part of the official name, or for a single character first name, or for an empty fist name (the period is used as a placeholder in a blank required field).
- All operational areas will train staff in correct data entry.
- Individuals with appropriate edit authority will correct entry errors whenever noticed.

General

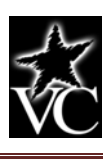

| <b>Common Commands &amp; Functions</b> | 5 |
|----------------------------------------|---|
|----------------------------------------|---|

| Command/Function                        | Keyboard<br>Shortcut | Icon         | Description                                                                             |
|-----------------------------------------|----------------------|--------------|-----------------------------------------------------------------------------------------|
| Save                                    | F10                  |              | Saves changes to the data on a form.                                                    |
| Rollback                                | Shift+F7             | 5            | Navigates back to the top, key block of the form.                                       |
| Select                                  | Shift+F3             |              | Selects the value and returns to the calling form.                                      |
| Insert Record                           | F6                   | ≻            | Inserts a new, blank record.                                                            |
| Remove Record                           | Shift+F6             | <            | Deletes the selected record.                                                            |
| Record Previous                         | Up Arrow             | <b></b>      | Navigates to the previous record.                                                       |
| Record Next                             | Down Arrow           | =            | Navigates to the next record.                                                           |
| Record Duplicate                        | F4                   |              | Duplicates the previous record. Used after inserting a blank record.                    |
| Record Clear                            | Shift+F4             |              | Clears the contents of the current record.                                              |
| Previous Block                          | Ctrl+PgUp            | <b>a</b>     | Navigates to the previous block on the form.                                            |
| Next Block                              | Ctrl+PgDown          |              | Navigates to the next block on the form.                                                |
| Enter Query                             | F7                   | 8            | Puts the form in query mode so that you can enter search criteria.                      |
| Execute Query                           | F8                   |              | executes the query and return any records matching your search criteria.                |
| Cancel Query                            | Ctrl+Q               | $\mathbf{x}$ | Cancels the query.                                                                      |
| Clear Block                             | Shift+F5             |              | Clears the data in the active block on the form.                                        |
| View/Send Message                       |                      |              | Send or receive messages in Banner.                                                     |
| Print                                   | Shift+F8             |              | Prints image of the current form as it appears on your screen.                          |
| Extender Solutions                      |                      | Xe Xê        | SCT Extender Solutions (document management).                                           |
| Workflow                                |                      | 日月           | Workflow. Not yet in use.                                                               |
| Broadcast Message                       |                      |              | Used by Database Administrators only.                                                   |
| Fine Grained Access Control<br>Security |                      | ***          | Not in use at this time.                                                                |
| On-line Help                            |                      |              | Displays Online help (may need to hold down Ctrl key when selecting).                   |
| Exit                                    | Ctrl+Q               | Х            | Exits Banner or the current form.                                                       |
| List/Search                             | F9                   |              | Displays a list of values (LOV) or an Option List allowing you to choose a search form. |
| Show Keys                               | Ctrl+F1              |              | Displays keyboard shortcuts available on form.                                          |
| Display Navigation Window               | F5                   |              | Displays "Go To" Navigation window.                                                     |
| List Tab Pages                          | F2                   |              | Displays shortcut menu to tabs on a tabbed form.                                        |

Banner 7.x Navigation: General Last Revision Date: August 19, 2009 Banner 7.x Training Materials

#### Menu Maintenance Form

This procedure outlines the steps necessary to customize your Personal Menu in Banner using the **Menu Maintenance Form (GUAPMNU)**. Your Personal Menu will hold up to 20 menu items.

- Open the **Menu Maintenance Form GUAPMNU** using Direct Access or by double clicking **My Banner** on the Banner main menu and then double clicking **Empty**; **Select to build**. **[GUAPMNU]** (appears when there are not items on your personal menu) or **Organize My Banner [GUAPMNU]** (appears when you already have items on your personal menu).
- Choose from the options in the drop down menu according to what you want to add to your Personal Menu: Form, Job, Menu, QuickFlow, etc.

Note drop down for Options: Forms, Jobs, Menu, etc. Each option has a unique list of choices for selected Type option.

| 📓 Oracle Developer Forms Runtime - V     | Veb: Open > GUAP                | MNU      |             |   |             |              | ×         |
|------------------------------------------|---------------------------------|----------|-------------|---|-------------|--------------|-----------|
| Eile Edit Options Block Item Recor       | rd Query <u>T</u> ools <u>I</u> | Jelp     |             |   |             |              |           |
| 🔲 🕥 Dynamically Linked Library 🔤         | 🎦 i 💱 📾 🕱                       | [ 🐴 [    | 📙 í 🔀 🔀 í 🚰 | ₯ | Γ X         |              |           |
| Menu Message object                      | 7.3 (TEST) 2000                 |          |             |   |             | 999 <u>×</u> | A         |
| TBER( Job Submission object              |                                 |          |             |   |             |              |           |
| QuickFlow object                         | _                               |          | Object      |   | Description |              | -         |
| Type: Oracle Forms module                | -                               |          |             |   | Description | _ (          |           |
| Description                              |                                 |          |             |   |             | ( i          | -         |
| 1098-T Tax Information Page              |                                 |          |             |   |             | -            |           |
| 1099 Income Type Code Maintenance        |                                 |          |             |   |             | -            |           |
| 1099 Reporting Page                      |                                 |          |             |   |             | -1           |           |
| 1099-MISC Magnetic Tape Transmitter D    | ata                             |          |             |   |             | -1           | 1         |
| 1099-R                                   |                                 |          |             |   |             |              | 12        |
| 1099-R Distribution Code Validation      |                                 |          |             |   |             | -1           |           |
| About Banner                             |                                 | <b>N</b> |             | [ |             | -1           |           |
| Accommodation Request Status Validatio   |                                 | ลี่ไ     |             |   |             | -1           |           |
| Accommodation Status Validation          |                                 |          |             |   |             | -            |           |
| Account Code Maintenance                 |                                 |          |             |   |             |              |           |
| Account Code Validation                  | 🗧 🗧                             |          |             |   |             | -1           |           |
| Account Detail                           |                                 |          |             |   |             | -            |           |
| Account Detail Query Page                |                                 |          |             |   |             | -1           |           |
| Account Detail Review Page - Finance     |                                 |          |             |   |             | -1           |           |
| Account Detail Review Page - Student     |                                 |          |             |   |             | -1           |           |
| Account Hierarchy Page                   |                                 |          |             |   |             |              |           |
| Account Hierarchy Query                  |                                 |          |             |   |             |              |           |
| Account Index Code Maintenance           |                                 |          |             |   |             |              |           |
| Account Index Code Validation            |                                 |          |             |   |             | -            |           |
| Account Printer Selection                |                                 |          |             |   |             | -            |           |
| Account Review Form - Student            |                                 |          |             |   |             | -            |           |
|                                          | 111                             |          |             |   |             |              | 5         |
| FRM-40350: Query caused no records to be | e retrieved.                    |          |             |   |             |              | $\square$ |
| Record: 1/1                              |                                 | <(       | DSC>        |   |             |              |           |

• Scroll down the list to find the form you would like to add – or – Click in the left pane and perform a query using the standard query function. **Enter Query (F7)** will clear out the list and the search criteria can be entered in the left pane. Use wildcards (5) as necessary. **Execute Query (F8)** when you've entered in all your search criteria.

## Personal Menu

General

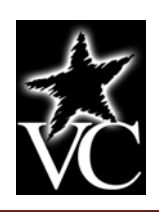

- When you find something you want to add to your Personal Menu, double click on the name and the text will change from black to blue. Once the text has changed to blue, it has been selected and you can continue selecting others in the same manner.
- When you are finished making selections (or during the selection process), you can click on the arrows between the panes to create your Personal Menu. The > arrow will move only the selected items to your Personal Menu. The >> arrows will move the entire list (up to 20). The < arrow will move selected items off the Personal Menu. The << arrow will remove all items from the Personal Menu.
- Save (F10) your changes.
- When finished customizing your Personal Menu, Exit (CTRL+Q) GUAPMNU.
- **Exit (CTRL+Q) Banner** and then log in again to see the changes to your Personal Menu.

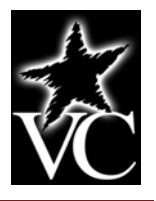

# II. Finance

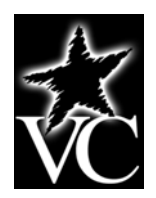

#### **Chart of Accounts (COA) Coding Structure**

<u>The FOAP</u> F = Fund O = Organization A = Account P = Program

Fund: Accounting Entity - WHERE

Organization: Budget Units/Departments - WHO

Accounts: Assets, Liabilities, Fund Balance, Revenue, Expenditures, Transfers - WHAT

Program: Functional Classification Structure - WHY

#### **COA Documentation**

The Chart of Accounts is split into four documents – Banner Fund Code Listing, Banner Organization Code Listing, Banner Account Code Listing, and Banner Program Code Listing.

An Organizational Crosswalk – Fundware to Banner document has also been posted to our web page. This document will assist you in equating existing department codes to Banner organization codes.

All documentation relating to the most current Chart of Accounts can be accessed on The Victoria College website via the following instructions:

- From the VC Home Page, go to "Faculty/Staff" link at the top of the page.
- On the left side of the page click on "Administrative Services" then "Business Office" then the "Accounting Codes" link.
- Use this link to directly access the accounting code page <u>http://web.victoriacollege.edu/accountingcodes</u>

#### COA - Important Element(s) in Determining Account Coding

- All account coding is 16 digits.
- The account coding must follow a strict order:
  - 1. Fund
  - 2. Organization
  - 3. Account
  - 4. Program
- Each individual element is 4 digits.
  - Appropriate program codes are required for accurate reporting.
    - 1. Program codes are specific to each organization/department.
    - 2. Program codes have been defaulted based upon the organization codes.
    - 3. Do <u>NOT</u> deviate from or overwrite the program code assigned to an organization.

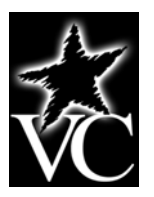

#### **<u>COA – Account Coding Examples</u>**

The biology department (Victoria location) wishes to purchase a piece of equipment. The account coding would be established as follows:

| Fund:           | Review the Banner Fund Code Listing document on the website. Determine that the appropriate                      |
|-----------------|----------------------------------------------------------------------------------------------------|
|                 | fund is Victoria Unrestricted - 1101                                                                             |
| Organization:   | Existing department code is 04-35. Review the Organizational Crosswalk on the website to                         |
|                 | determine the new organization code – 6207.                                                                      |
| Account:        | Review the Banner Account Code Listing document on the website. Locate the line item for                         |
| Equipment - 802 | 24.                                                                                                    |
| Program:        | Obtain the program code from the Organizational Crosswalk when determining appropriate organization code - 1104. |

The appropriate account coding for the requisition is 1101-6207-8024-1104.

#### <u>COA – Requesting NEW Fund</u>

New funds will need to be established when grants are awarded to the college or when other operating sites are established. Complete a Fund Request Form and submit to the Director of Finance when this is necessary. The form will be available on The Victoria College website.

#### **<u>COA – Requesting NEW Organization</u>**

New organizations will need to be established when additional departments are added to college operations. Complete an Organization Request Form and submit to the Director of Finance when this is necessary. The form will be available on The Victoria College website.

#### <u>COA – Relationship to Finance Security</u>

The Chart of Accounts forms the foundation upon which Finance Security is established.

Types of Security Utilized at The Victoria College:

- General Security:
  - 1. Oracle Access
  - 2. Forms/Process Access
  - Banner Finance Module Security:
    - 1. Data Level Security
    - 2. Electronic Transaction Approvals
    - 3. Budgetary Controls

Banner Finance security is established as follows:

- Oracle access is granted to appropriate personnel.
- Organization restrictions are imposed to allow access only to those organizations for which an individual has oversight/data entry responsibility.
- Forms/process access is granted based upon an individual's organizational role.
- Electronic transaction approvals (AKA routing queues) are utilized for requisitions.
- Budgetary controls include a "soft" warning when a requisition exceeds budget.

#### <u>COA – New User/Change to Current Banner User Access</u>

Utilize the Banner User Access Request Form to inform System Security Access Mangers of the need to add Banner user access or to change existing Banner user access. The form will be available on The Victoria College website.

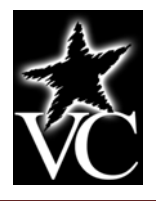

# **III.** Purchasing

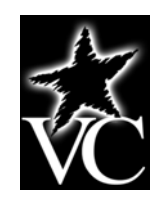

#### **Banner Requisitions**

The **Requisition** link will be located as follows:

- Pirate Portal
- Employee Tools Tab
- Purchasing Information (right side of screen, third section from the top)
- Purchase Requisition Form

Once the requisition is created, the procurement process continues in Banner. You may make adjustments to a requisition until you have marked the form as "complete." After creation and posting in Banner, the requisition may be viewed using the View Document link in Finance Self-Service or in Banner using form FPIREQN.

#### <u>Bear in Mind</u>

- Fund/Organization security applies.
- Knowing the Fund, Organization, Account, and Program codes (FOAP) prior to initiating a requisition or becoming familiar with Banner query functions will help you through the requisition process.
- Entering a requisition with a single FOAP is much simpler than multiple account coding lines.

#### **Creating a Requisition**

To create a requisition:

- 1. Select the **Purchase Requisition Form** link as described above.
- 2. When the form appears, hit **TAB** (this will one-up the requisition number).
- 3. Hit NEXT BLOCK.
- 4. **Top block will require you enter a delivery date**. All other required information will auto populate.
  - a. Four tabs will appear which must be completed in order: Requestor/Delivery Information, Vendor Information, Commodity/Accounting, Balancing/Completion
  - b. Move through the form (each tab) using NEXT BLOCK or click on the tab.
- 5. All highlighted boxes on each tab must be completed as follows:
  - a. **Requestor/Delivery Information**:
    - i. **Requestor**: Auto Populate
    - ii. **COA**: Auto Populate
    - iii. Organization: Auto populate with default as set by security. <u>VERIFY</u> this is the correct organization. If not, over-write existing information. If you change the organization code, <u>VERIFY the PROGRAM CODE</u> is appropriate.
    - iv. **Ship To**: Auto Populate
    - v. Attention To: Enter your name and telephone extension.
    - vi. **NEXT BLOCK** or select **next tab**.
  - b. Vendor Information:
    - i. **Vendor**: If you know the Vendor ID, you may enter it in the field and Tab. Otherwise, click the down arrow to begin a search.
    - **ii. Option List**: Choose **Entity Name/ID Search (FTIIDEN)**. Form will appear with Vendor box checked. Hit **NEXT BLOCK**. When in next block, search for the appropriate vendor by either clicking the **EXECUTE QUERY** icon on the tool bar (will bring up a list of ALL vendors) or by entering any portion of a known value in the appropriate field either preceded by or followed by % sign and clicking the **EXECUTE QUERY** icon on the tool bar. **NOTE: Queries are case-sensitive. You must use UPPERCASE in queries.**
    - iii. **Scroll** through the query data to find a vendor. **Select** vendor by double-clicking on the ID Number.

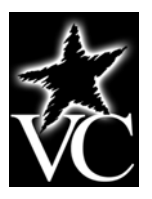

- iv. **Select** appropriate address. Note drop down arrow beside Address Type field.
- **v.** Hit **TAB** to populate vendor information on form. <u>NOTE: You must delete the</u> <u>information contained in the currency field and hit Tab to proceed. There is a defect</u> <u>in the Banner program that makes this a necessary step.</u>
- vi. NEXT BLOCK or select next tab.
- c. **Commodity/Accounting**:
  - i. Enter item **Description** of item(s) being purchased.
  - ii. Enter Unit of Measure (U/M) (each, box, carton, etc...).
  - iii. Enter **Quantity**.
  - iv. Enter Unit Price.
  - v. TAB through Commodity field we are not currently using this field.
  - vi. **Repeat** process until all items are described and have Unit of Measure, Quantity, and Unit Price attached.
  - vii. NEXT BLOCK.
  - viii. **TAB** at COA field (auto populated with 1 for VC COA). The Year, Organization, and Program fields will auto populate. We may have the Fund auto populate in the future. Banner personnel are testing this feature.
  - ix. Populate Fund and Acct fields. Click down arrow to see list of values at top of either field. If account number is unknown, query on Acct field by entering a number value followed by a % sign (e.g. 7% would be the beginning of non-payroll accounts). EXECUTE QUERY. Select account to populate FOAP on requisition form by double-clicking on COA code. NOTE: DO NOT NEXT BLOCK until all account coding is complete.
  - x. **TAB** through form to enter extended amount for EACH line item cost. When tabbing through form, hit the DOWN ARROW on keyboard when on the account coding line to go to next line of account coding.
  - xi. NEXT BLOCK or select next tab. <u>IMPORTANT: ONLY NEXT BLOCK OR SELECT NEXT</u> <u>TAB AFTER ALL ACCOUNT CODING IS IN PLACE</u>.
- d. Balancing/Completion
  - i. Banner will determine if requisition is in balance.
  - ii. Check "Complete" box if requisition is satisfactory. <u>IMPORTANT: ONCE A REQUISITION IS</u> <u>COMPLETE, NO CHANGES ARE ALLOWED UNTIL IT HAS BEEN PROCESSED THROUGH</u> <u>THE APPROVAL QUEUE AND EITHER APPROVED OR DISAPPROVED</u>.

#### **Cancelling a Requisition**

Requisitions can only be cancelled after having been completed, approved, and posted. Cancellation must occur prior to creation of a Purchase Order.

Procedure:

- Access form **FPARDEL**.
- Select requisition for cancellation by clicking down arrow by **Request Code**.
- NEXT BLOCK.
- Click on **Cancel Date** tab.
- Cancel Date: Auto populate with current date.
  - **Reason Code**: Click drop down arrow to select appropriate code.
    - o DISA Disapproved
    - o DUPL Duplicate Order
    - o MIST Mistake
    - o NO No Longer Required
    - o VEND Vendor Cannot Provide
    - o WR Wrong Vendor

Purchasing: Requisitions Last Revision Date: August 19, 2009 Banner 7.x Training Materials

Requisitions

## Purchasing

#### • Make Cancellation Permanent: Click for YES.

#### **Example - Creating a Requisition**

The following example will show screen shots of the process described above.

Select the **Purchase Requisition Form link** or go directly to form **FPAREQN**. **Tab** to populate the requisition as **NEXT**. Hit **Next Block**.

| 📓 Oracle Developer Forms Runtime - Web: Open > FPAREQN                     |       |
|----------------------------------------------------------------------------|-------|
| Eile Edit Options Block Item Record Query Tools Help                       |       |
| 🔲 🖉 🖹 🕪 🖶 🖬 🕼 🕼 🕼 🕼 🕼 🕼 🖺 🛯 🔛 🖓 🖓 👘 🖓 👘 🖓 👘 🖓 👘 🖓 👘 🖓 👘 🖓 👘 🖓              |       |
| 🙀 Requisition FPAREQN 7.4.0.1 (TEST) 2000000000000000000000000000000000000 | : 🖆 📤 |
|                                                                            |       |
|                                                                            |       |
| Requisition: NEXT 💌 🎚                                                      |       |

Fill in all highlighted fields that do not auto populate. Hit **Next Block** or click on **Vendor** Information tab.

| 🕌 Oracle Developer For                                            | ms Runtime - Web: Open > FPAREQN                                                                                                    |           |
|-------------------------------------------------------------------|----------------------------------------------------------------------------------------------------|-----------|
| Eile Edit Options Bloc                                            | ck Item <u>R</u> ecord Query <u>T</u> ools <u>H</u> elp                                                                                                    |           |
| 🕒 🔊 🖹 í 🍋 🖷                                                       | a 🗟 i 🎓 🖥 i 🕄 📾 😣 i 💁 i 🛎 i 🗟 i 🛱 🖓 i 🌾 i 🚸 i 👉 i 🕐 i 🗙                                                                                                    |           |
| 🙀 Requisition Entry: Re                                           | questor/Delivery Information FPAREQN 7.4.0.1 (TEST) 000000000000000000000000000000000000                                                                                                    | 80800 🕑 🖻 |
| Requisition:<br>Order Date:<br>Delivery Date:<br>Commodity Total: | NEXT 21-AUG-2009 III Transaction Date: 21-AUG-2009 III In Suspense 31-AUG-2009 III Comments: .00 Accounting Total: .00  Commation Vendor Information Commodity/Accounting Balancing/Completion |           |
|                                                                   |                                                                                                    |           |
| Requestor:                                                        | Tracey Bergstrom COA: 1 Victoria College                                                                                                    | ם 🗄       |
| Organization:                                                     | 2002 Business Office Email: tracey.bergstrom@victoriacollege.edu                                                                                                    |           |
| Phone:                                                            | 361 5822560 Extension: Fax: 361 5726419 Extension:                                                                                                    |           |
|                                                                   |                                                                                                    |           |
| Ship To:                                                          | VICT VICT                                                                                                    |           |
| Street Line 1:                                                    | The Victoria College                                                                                                    |           |
| Street Line 2:                                                    | Central Receiving                                                                                                    |           |
| Street Line 3:                                                    | 2200 East Red River Street                                                                                                    |           |
| Building:                                                         | Floor:                                                                                                    |           |
| City:                                                             | Victoria                                                                                                    |           |
| State or Province:                                                | TX Zip or Postal Code: 77901                                                                                                    |           |
| Nation:                                                           |                                                                                                    |           |
| Telephone:                                                        | Extension:                                                                                                    |           |
| Contact:                                                          |                                                                                                    |           |
| Attention To:                                                     | Tracey Bergstrom 2565                                                                                                    |           |
| Enter name for Attention-to                                       | o label on Ship-to address.                                                                                                    | l         |
| Record: 1/1                                                       | <0SC>                                                                                                    |           |

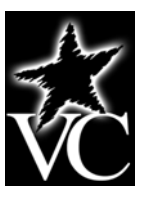

The Option List will appear when you click the drop down arrow beside the Vendor field. Selected **Entity Name/ID Search (FTIIDEN)**. NOTE: If you know the Vendor ID, you may enter it in the field and hit Tab.

| 🕌 Oracle Developer Fo | rms Runtime - Web: Open      | > FPAREQN           |         |                 |                           |              |     |
|-----------------------|------------------------------|---------------------|---------|-----------------|---------------------------|--------------|-----|
| Eile Edit Options Blo | ck Item <u>R</u> ecord Query | Tools <u>H</u> elp  |         |                 |                           |              |     |
| 🕒 📋 🖓 🖪               | 🖻 🗟 i 🎓 🍞 i 🚱 i              | 🗟 🛞 í 🚯 í 📇         | 🔀 🔀 (   | 월 월 [ 嵊 [ ♣ [   | 🗁 [ 🕜 [ X                 |              |     |
| Requisition Entry: Ve | endor Information FPARE(     | QN 7.4.0.1 (TEST)   |         |                 |                           |              | 121 |
|                       |                              |                     |         |                 |                           |              |     |
| Requisition:          | NEXT                         |                     |         |                 |                           |              |     |
| Order Date:           | 21-AUG-2009 🎹                | Transactior         | Date: 2 | 1-AUG-2009 🧰    | 🗌 In Suspense             |              |     |
| Delivery Date:        | 31-AUG-2009 🎹                | Comments:           |         |                 | Document Text             |              |     |
| Commodity Total:      | .00                          | Accounting          | Total:  | .00             |                           |              |     |
|                       |                              |                     |         |                 | Document Leve             | l Accounting |     |
|                       |                              |                     |         |                 |                           |              |     |
| Requestor/Delivery In | formation Vendor             | Information         | Commo   | dity/Accounting | Balancing/Completion      |              |     |
|                       |                              |                     |         |                 | 🙀 Option List (2000-2002) |              | a 3 |
| Vendor:               |                              |                     |         |                 | Entity Name/ID Sear       | ch (FTIIDEN) |     |
|                       |                              |                     |         |                 | Vondor Maintonanco        |              |     |
| Address Type:         | Seque                        | ence: 📃 💌           |         |                 | venuor Manitenance        | (FIMVEND)    |     |
| Street Line 1:        |                              |                     |         |                 |                           |              |     |
| Street Line 2:        |                              |                     |         |                 |                           |              |     |
| Street Line 3:        |                              | _                   |         |                 |                           |              |     |
| City:                 |                              |                     |         | _               |                           |              |     |
| State or Province:    | ž                            | Zip or Postal Code: |         | Nation:         |                           |              |     |
| Phone:                | Exte                         | nsion:              |         |                 |                           | Cancel )     |     |
| Fax:                  | Exte                         | nsion:              |         |                 |                           |              |     |
| Contact:              |                              |                     |         |                 |                           |              |     |
| Email:                |                              |                     |         |                 | \                         |              |     |
|                       |                              |                     |         |                 |                           |              |     |
| Discount:             |                              |                     |         |                 |                           |              |     |
| Tax Group:            |                              |                     |         |                 |                           |              | _   |
| Currency:             |                              |                     |         |                 |                           |              | -   |
|                       |                              |                     |         |                 | <i>1</i>                  |              |     |
| Record: 1/1           |                              |                     | ,       |                 |                           |              | )   |
| Current in I          | - · · · ]                    | 1 1,000             |         |                 |                           |              |     |

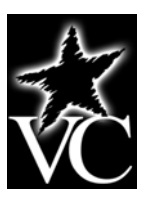

If you did not know the Vendor ID and chose **Entity Name/ID Search (FTIIDEN)** from the Options List, this screen will appear. You may perform a search based upon any know criteria. In this example, the vendor is FJ Business Forms. To perform a search, enter **F%** in the **Last Name** field and **Execute Query** icon or **F8** to perform search.

| 🕌 Oracle Develop   | er Forms Runtime - Web: Op | en > FPAREQN - FTIID         | EN           |                                                        |             |       |                      |     |   |   |      |        |
|--------------------|----------------------------|------------------------------|--------------|--------------------------------------------------------|-------------|-------|----------------------|-----|---|---|------|--------|
| Eile Edit Option:  | s Block Item Record Quer   | y <u>T</u> ools <u>H</u> elp |              |                                                        |             |       | _                    |     |   |   |      |        |
| <u></u>            |                            | i 📾 🐹 i 🔁 i 📇                | [ 🔏 🔏 [      | い いちょう いちょう いちょう ひょう ひょう ひょう ひょう ひょう ひょう ひょう ひょう ひょう ひ | ∉ [ ⊕ [     |       | <pre>     [ ) </pre> | (   |   |   |      |        |
| 🗑 Entity Name/ID   | )Search FTIIDEN 7.3.0.1 (T | EST) 00000000000             |              |                                                        |             |       |                      |     |   |   |      | K ≚ 1≜ |
|                    |                            |                              |              |                                                        |             |       |                      |     |   |   |      |        |
| ☑ Vendors          | 🗌 Grant Pers               | onnel 📃                      | Financial Ma | anagers                                                |             | [     | Agenci               | ies |   |   |      |        |
| Terminated         | Vendors 🛛 🗆 Proposal P     | ersonnel 🛛                   | Terminated   | Financial                                              | Managers    | [     | All                  |     |   |   |      |        |
|                    |                            |                              | Middlo       | Entitu                                                 | Change      |       |                      |     |   |   |      |        |
| ID Number          | Last Name                  | First Name                   | Name         | Ind                                                    | Ind         | v     | F                    | A   | G | Р | Туре |        |
|                    | E0/.                       |                              |              |                                                        |             |       |                      |     |   |   |      | -      |
|                    |                            |                              |              |                                                        |             |       |                      |     |   |   |      |        |
|                    |                            |                              |              | П                                                      | Π           | П     | П                    | П   | П | П |      |        |
|                    |                            |                              |              |                                                        |             |       | Ĭ                    | Ĭ   |   | Ĭ |      |        |
|                    |                            |                              |              |                                                        |             |       |                      |     |   |   |      |        |
|                    |                            |                              |              |                                                        |             |       |                      |     |   |   |      |        |
|                    |                            |                              |              |                                                        |             | Н     |                      |     |   |   |      |        |
|                    |                            |                              |              | П                                                      |             | Н     | Н                    | Н   | Н | Н |      |        |
|                    |                            |                              |              |                                                        |             |       | ŏ                    |     |   |   |      |        |
|                    |                            |                              |              |                                                        |             |       |                      |     |   |   |      |        |
|                    |                            |                              |              |                                                        |             | Ц     | Ц                    | Ц   | Ц | Ц |      |        |
|                    |                            |                              |              |                                                        |             | Н     |                      |     | Н | Н |      |        |
|                    |                            |                              |              | H                                                      |             | Н     | П                    |     |   | Н |      |        |
|                    |                            |                              |              | П                                                      |             | П     | П                    | П   | П | П |      |        |
|                    |                            |                              |              |                                                        |             |       |                      |     |   |   |      |        |
| V - Vendors        | E - Financial Managers 🔒   | - Anencies - C - Cra         | nt Dorsoppe  | D - Dro                                                | nosal Derce | nnnol |                      |     |   |   |      |        |
| Enter a query proc |                            |                              |              |                                                        |             | 11    |                      |     |   |   |      |        |
| Record: 1/1        | Enter-Qu                   | <0SC                         | >            |                                                        |             |       |                      |     |   |   |      | L      |
|                    |                            |                              |              |                                                        |             |       |                      |     |   |   |      |        |

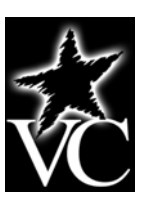

Screen shot of query results. Scroll through the list to find the appropriate vendor. To select the vendor, double-click on the **ID Number**.

| 🕌 Oracle Develo        | oper Forms Runtime - Web: Op | en > FPAREQN - FTIID         | EN           |             |            |              |          |     |   |   |      |          |
|------------------------|------------------------------|------------------------------|--------------|-------------|------------|--------------|----------|-----|---|---|------|----------|
| <u>File Edit Optio</u> | ons Block Item Record Quer   | y <u>T</u> ools <u>H</u> elp |              |             |            |              |          |     |   |   |      |          |
| ( 🖪 🔊 🖺 🗆              | 🍋 🖷 🖻 🗟 í 🎓 🍞 í 💱            | ) 📾 🕱 ( 🐴 ( 📇                | K 🕺          | - 1         | 4   👙      | 🏥            | <b>1</b> | X   |   |   |      |          |
| 🙀 Entity Name/         | ID Search FTIIDEN 7.3.0.1 (T | EST) 20000000000             |              |             |            | 0000         |          |     |   |   |      | 83 🕑 🖆   |
|                        |                              |                              |              |             |            |              |          |     |   |   |      |          |
|                        |                              |                              |              |             |            |              |          |     |   |   |      |          |
| 🗹 Vendors              | 🗌 Grant Pers                 | onnel 📃                      | Financial Ma | anagers     |            | I            | Agenc    | ies |   |   |      |          |
| 🗆 Terminate            | ed Vendors 👘 🗌 Proposal P    | ersonnel 🛛 🗌                 | Terminated   | Financial I | Managers   | I            | All      |     |   |   |      |          |
|                        |                              |                              | Middle       | Fatitu      | Change     |              |          |     |   |   |      |          |
| ID Number              | Last Name                    | First Name                   | Name         | Ind         | Ind        | v            | F        | A   | G | Р | Туре |          |
|                        |                              |                              |              | _           | _          | _            | _        | _   | _ | _ |      | <b>^</b> |
| V00253765              | FJ Business Forms            |                              |              | C           |            | Y            | N        | N   | N | N |      |          |
| F00010968              | Fairway Supply, Inc          |                              |              | C           | I          | M            | N        | N   | N | N | LGCY |          |
| V00255058              | Fairway Supply, Inc          |                              |              | C           |            | M            | N        | N   | N | N |      | 33       |
| F00000542              | Faith Academy                |                              |              | C           | I          | M            | N        | N   | N | N | LGCY |          |
| V00253541              | Faith Academy                |                              |              | C           |            | M            | N        | N   | N | N |      | 2.2      |
| F00000202              | Farm Industrial              |                              |              | С           | I          | Y            | N        | N   | N | N | LGCY |          |
| V00224816              | Farm Industrial              |                              |              | C           |            | M            | N        | N   | N | N |      |          |
| F00000802              | Fedex                        |                              |              | C           | I          | M            | N        | N   | N | N | LGCY |          |
| F00000812              | Fedex                        |                              |              | C           | I          | M            | N        | N   | N | N | LGCY |          |
| V00223574              | Fedex                        |                              |              | C           |            | M            | N        | N   | N | N |      |          |
| V00253777              | Fedex                        |                              |              | С           |            | Y            | N        | N   | N | N |      |          |
| F00010160              | Fedex Freight East           |                              |              | С           | I          | Y            | N        | N   | N | N | LGCY |          |
| V00223476              | Fedex Freight East           |                              |              | C           |            | $\mathbb{M}$ | N        | N   | N | N |      |          |
| F00000863              | Ferguson Enterprise          |                              |              | C           | I          | $\mathbb{M}$ | N        | N   | N | N | LGCY |          |
| V00223433              | Ferguson Enterprise          |                              |              | C           |            | M            | N        | N   | N | N |      |          |
| F00010781              | Fidelina Figerova            |                              |              | C           | I          | $\mathbb{M}$ | N        | N   | N | N | LGCY |          |
| V00255029              | Fidelina Figerova            |                              |              | С           |            | Y            | N        | N   | N | N |      |          |
|                        | E Einensiel Maaren I         |                              | -+ 0         |             | !          |              |          |     |   |   |      |          |
| V - Vendors            | E - Financial Managers A     | • Anencies – G - Gra         | nt Personne  | a p - pro   | nnsal Pers | onnel<br>V   |          |     |   |   |      | I D      |
| ID. Press Edit to      | change Ordering of Records.  |                              |              |             |            |              |          |     |   |   |      |          |
| Record: 1/?            |                              | <0SC                         | )>           |             |            |              |          |     |   |   |      |          |

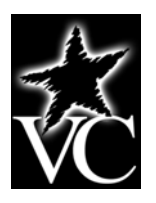

Screen shot after vendor was selected from query results. You must select an **Address Type** from the drop down menu. **NOTE: You must use the drop down to choose the Address Type and then Tab or the form will not populate with the address information**. You must also delete the information in the Currency field and hit tab before proceeding.

| 🕌 Oracle Developer Forms Runtin    | ne - Web: Open > FPAREQN                        |                       |                      |                        |
|------------------------------------|-------------------------------------------------|-----------------------|----------------------|------------------------|
| Eile Edit Options Block Item (     | <u>R</u> ecord Query <u>T</u> ools <u>H</u> elp |                       |                      |                        |
| ( 🔒 🖉 🗎 í 🖊 🖷 🗟 🗟 í                | 🎓 🏹 i 🕄 📾 🔀 i 🗛 i 📇                             | 🐱 🖾   🔁 👍   🌾   🌐     | 🛱 [ 🔞 [ X            |                        |
| 🙀 Requisition Entry: Vendor Info   | rmation FPAREQN 7.4.0.1 (TEST)                  |                       |                      | 000000000000000000 🗹 📤 |
|                                    |                                                 |                       |                      |                        |
| Requisition: NEXT                  |                                                 |                       |                      |                        |
| Order Date: 21-AUG-20              | 009 🧮 Transactio                                | n Date: 21-AUG-2009 🕮 | 🗆 In Suspense        |                        |
| Delivery Date: 31-AUG-20           | DO9 🔳 Comments                                  | :                     | Document Text        |                        |
| Commodity Total:                   | .00 Accounting                                  | J Total: .00          |                      |                        |
|                                    |                                                 |                       | 🗹 Document Level Ac  | counting               |
|                                    |                                                 |                       |                      |                        |
| Requestor/Delivery Information     | Vendor Information                              | Commodity/Accounting  | Balancing/Completion | ;                      |
|                                    |                                                 |                       | _                    |                        |
| Vendor: V002537                    | ′65 ▼FJ Business Forms                          |                       |                      |                        |
|                                    |                                                 |                       |                      |                        |
| Address Type: BU 💌                 | Sequence: 1                                     |                       |                      |                        |
| Street Line 1: 105 Ward            | wick Glen                                       |                       |                      |                        |
| Street Line 2:                     |                                                 |                       |                      |                        |
| Street Line 3:                     |                                                 |                       |                      |                        |
| City: Victoria                     |                                                 |                       |                      |                        |
| State or Province: TX              | Zip or Postal Code:                             | 77904 Nation:         |                      |                        |
| Phone:                             | Extension:                                      |                       |                      |                        |
| Fax:                               | Extension:                                      | 7                     |                      |                        |
| Contact:                           |                                                 |                       |                      |                        |
| Email:                             |                                                 |                       |                      |                        |
|                                    |                                                 |                       |                      |                        |
| Discount:                          |                                                 |                       |                      |                        |
| Tax Group:                         |                                                 |                       |                      |                        |
| Currency: USD                      | United States Dollars                           |                       |                      |                        |
| Enter vendor's address sequence nu | under Press LIST for addresses                  |                       |                      |                        |
| Record: 1/1                        | <08C                                            | >                     |                      | L                      |

# ₹ VC

## Purchasing

Screen shot of the Commodity/Accounting tab prior to any data entry. Required entries: **U/M**, **Quantity**, **Unit Price**, **Description**. Use the tab key to move through the form or place your cursor on a field and click. Add each line in turn. To move from one commodity description to another, use the down arrow key.

| 💰 Oracle Developer Forms Runtime - Web: Open > FPAREQN                                                                                                    |                                                                         |
|----------------------------------------------------------------------------------------------------|-------------------------------------------------------------------------|
| Eile Edit Options Block Item Record Query Tools Help                                                                                                    |                                                                         |
|                                                                                                    | 📓   🔁 👍   🌾   🏶   🖉   🗙                                                 |
| 🙀 Requisition Entry: Commodity/Accounting FPAREQN 7.4.0.1 (TEST) 🎋                                                                                                    | 20002200220022002200220022002200220022002200220022002200220022002200222 |
|                                                                                                    |                                                                         |
| Requisition: R0000057                                                                                                    |                                                                         |
| Order Date: 21-AUG-2009 🥅 Transaction Date:                                                                                                    | In Suspense                                                             |
| Delivery Date: 31-AUG-2009 🔳 Comments:                                                                                                    | Document Text                                                           |
| Commodity Total: .00 Accounting Total:                                                                                                    | .00                                                                     |
|                                                                                                    | ✓ Document Level Accounting                                             |
|                                                                                                    |                                                                         |
| Requestor/Delivery Information Vendor Information C                                                                                                    | ommodity/Accounting Balancing/Completion                                |
| U/M Tax Group                                                                                                    | Quantity Unit Price                                                     |
|                                                                                                    | A - Extended:                                                           |
| Commodity Description                                                                                                    | Additional:                                                             |
|                                                                                                    | Commodity Text Tax                                                      |
|                                                                                                    | Item Text Commodity Line Total:                                         |
|                                                                                                    | Add Commodity Document Commodity Total:                                 |
|                                                                                                    |                                                                         |
|                                                                                                    |                                                                         |
|                                                                                                    |                                                                         |
| FOAPAL of Remaining Commodity Amount:                                                                                                    | □ NSF Override % USD                                                    |
|                                                                                                    | NSF Suspense Extended:                                                  |
| COA Year Index Fund Orgn Acct Prog Actv                                                                                                    | y Locn Proj Discount: 🗆                                                 |
|                                                                                                    | 🔽 Additional: 🗆                                                         |
|                                                                                                    | Tax: □                                                                  |
|                                                                                                    | FOAPAL Line Total:                                                      |
|                                                                                                    | Document Accounting Total:                                              |
| Control of the series of the series of |                                                                         |
| Record: 1/1   <08C>                                                                                                    | L                                                                       |
|                                                                                                    |                                                                         |

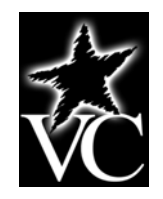

Screen shot of Commodity/Accounting tab with data entered. Currently, the **Organization** and **Program** code will default for each individual user as established through Finance security. If you now the other elements – the **Fund** code and the **Account** code, you may enter them directly. Otherwise, you will need to perform a search (see pages 10 – 12 for an example of performing a search). When all data is entered, **NEXT BLOCK** or click the **Balancing/Completion tab**.

| 🚳 Oracle Developer Forms Runtime - Web: Open > FPAREQN                |                                                |                    |
|-----------------------------------------------------------------------|------------------------------------------------|--------------------|
| Eile Edit Options Block Item Record Query Tools Help                  |                                                |                    |
| 🔲 🖉 I 🔔 I 🖉 🗟 🗟 I 🎓 🍞 I 🕄 📾 😫 I 💁 I 📇 I 📓                             | 📓   🔁 🗇   🌾   🛞   🏟   🕲   X                    |                    |
| 🙀 Requisition Entry: Commodity/Accounting   FPAREQN  7.4.0.1 (TEST) 🔀 | ***************************************        | 88888888888888 🗹 🔁 |
|                                                                       |                                                |                    |
| Requisition:                                                          |                                                |                    |
| Order Date: 21-AUG-2009 🔠 Transaction Date                            | : 21-AUG-2009 🕮 🗌 In Suspense                  |                    |
| Delivery Date: 31-AUG-2009                                            | Document Text                                  |                    |
| Commodity Total: 600.00 Accounting Total                              | 50.00                                          |                    |
|                                                                       | ✓ Document Level Accour                        | iting              |
| Descustor (Delivery Information ) Vandey Information                  | Parama ditu (Accounting The Paraman Completion |                    |
| Requestor/belivery monnation vendor monnation                         | Ouaptitu Unit Brice                            |                    |
| Item 2 of 2 Box                                                       | 5 X 100 = Evtended                             | 500.00             |
|                                                                       | Discount:                                      | .00                |
| Commodity Description                                                 | Additional:                                    | .00                |
| Deposit Slips                                                         | Commodity Text Tax:                            | .00                |
| Printed Checks                                                        | 🗆 Item Text Commodity Line Total:              | 500.00             |
|                                                                       | 🗆 Add Commodity 🛛 Document Commodity Total: 📃  | 600.00             |
|                                                                       | 🗆 Distribute                                   |                    |
|                                                                       |                                                |                    |
|                                                                       |                                                |                    |
| FOAPAL of 1 Remaining Commodity Amount:                               | 550.00 NSF Override                            | USD                |
|                                                                       | <b>NSF Suspense</b> Extended:                  | 550.00             |
| COA Year Index Fund Orgn Acct Prog Act                                | v Locn Proj Discount: 🗌                        | .00                |
|                                                                       | Additional:                                    | .00                |
|                                                                       |                                                | .00                |
|                                                                       | FOAPAL Line Total:                             | 550.00             |
|                                                                       | Document Accounting Total:                     | 50.00              |
| Enter Chart of Account code                                           |                                                |                    |
| Record: 2/2     List of Valu   <08C>                                  |                                                |                    |

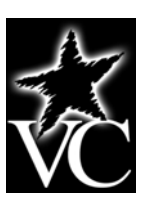

Screen shot of a query using the drop down arrow beside the Account code. The query will return all accounts in the chart of accounts selected (typically Chart 1, except for Foundation staff).

| 🕌 Oracle Dev | veloper Forms       | Runtime - Web: Open > FPAREQN - FTVACCT | ſ       |       |          |        |          |                |                  |           |
|--------------|---------------------|-----------------------------------------|---------|-------|----------|--------|----------|----------------|------------------|-----------|
| Eile Edit Op | tions <u>B</u> lock | Item Record Query Tools Help            |         |       |          |        |          |                |                  |           |
| ( 🖪 🔗 📋      | i 🍋 🖨 🛎             | ) 🖻   🎓 🍞   💱 📾 😣   💁   📇               | Xa Xa [ | 5     | [ d≱ [ ∰ |        | ⑦ ↾ X    |                |                  |           |
| 🙀 Account Ci | ode Validatio       | n FTVACCT 7.0 (TEST) 00000000000000     |         |       | ******** |        |          |                |                  | 🖃 🖻       |
| Chart of     | Account             |                                         |         | Data  | Account  |        | Internal |                |                  |           |
| Accounts     | Code                | Title                                   | Туре    | Entry | Class    | Status | Type     | Effective Date | Termination Date |           |
| 1            | 1004                | Cash-Pooled Cash                        | 1A      | Y     |          | A      | 10       | 01-JUL-2000    |                  | <b>A</b>  |
| 1            | 1006                | Cash-Pooled Money Market                | 1A      | Y     |          | A      | 10       | 01-JUL-2000    |                  |           |
| 1            | 1008                | Cash-Claims Administration              | 1A      | Y     |          | A      | 10       | 01-JUL-2000    |                  | 1         |
| 1            | 1010                | Cash-Federal Funds                      | 1A      | Y     |          | A      | 10       | 01-JUL-2000    |                  |           |
| 1            | 1012                | Cash-State Appropriations               | 1A      | Y     |          | A      | 10       | 01-JUL-2000    |                  |           |
| 1            | 1014                | Cash-Credit Card Account                | 1A      | Y     |          | A      | 10       | 01-JUL-2000    |                  |           |
| 1            | 1016                | Cash-Payroll Fund                       | 1A      | Y     |          | A      | 10       | 01-JUL-2000    |                  | _ 3       |
| 1            | 1076                | Cash-Undistributed Receipts             | 1A      | Y     |          | A      | 10       | 01-JUL-2000    |                  |           |
| 1            | 1078                | Claim on Cash                           | 14      | Y     |          | A      | 10       | 01-JUL-2000    |                  |           |
| 1            | 1082                | Restricted Cash-Rev Bond Construct      | 1A      | Y     |          | A      | 10       | 01-JUL-2000    |                  |           |
| 1            | 1084                | Restricted Cash-Debt Service Fund       | 1A      | Y     |          | A      | 10       | 01-JUL-2000    |                  |           |
| 1            | 1092                | Cash on Hand                            | 1A      | Y     |          | A      | 10       | 01-JUL-2000    |                  |           |
| 1            | 1094                | Cash on Hand-Buy Back                   | 1A      | Y     |          | A      | 10       | 01-JUL-2000    |                  |           |
| 1            | 1096                | Cash on Hand-Refunds                    | 1A      | Y     |          | A      | 10       | 01-JUL-2000    |                  |           |
| 1            | 1102                | TexPool-Pooled Investment Account       | 1B      | Y     |          | A      | 10       | 01-JUL-2000    |                  |           |
| 1            | 1104                | CDs-Orig Maturity 90D or Less           | 1B      | Y     |          | A      | 10       | 01-JUL-2000    |                  |           |
| 1            | 1152                | TexPool - Revenue Bond Construction     | 1B      | Y     |          | A      | 10       | 01-JUL-2000    |                  |           |
| 1            | 1154                | TexPool - Debt Service Fund             | 1B      | Y     |          | A      | 10       | 01-JUL-2000    |                  |           |
| 1            | 1158                | Restricted CDs-Orig Mat 90D or Less     | 1B      | Y     |          | A      | 10       | 01-JUL-2000    |                  |           |
| 1            | 1204                | CDs - Original Maturity > 90D           | 1C      | Y     |          | A      | 10       | 01-JUL-2000    |                  |           |
| 1            | 1206                | Securities                              | 1C      | Y     |          | A      | 10       | 01-JUL-2000    |                  |           |
| 1            | 1208                | Securities-Premium Amortization         | 1C      | Y     |          | A      | 10       | 01-JUL-2000    |                  |           |
| 1            | 1210                | Securities-Discount Accretion           | 1C      | Y     |          | A      | 10       | 01-JUL-2000    |                  | . 🔍 📮     |
| <u>(</u>     |                     | 000000000000000000000000000000000000000 |         |       |          | 575    |          |                |                  | D         |
| Record: 1/?  |                     | <0SC>                                   |         |       |          |        |          |                |                  | $-\perp)$ |

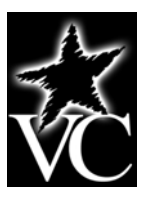

Screen shot of refining the search criteria. For **Account** codes, this is the suggested search method. Non-payroll expenditure accounts begin at 7000 in the Chart of Accounts. To get to this screen click the **Enter Query** icon on the menu or **F7**. To perform query, click on the **Execute Query** icon on the menu or **F8**.

| 🕌 Oracle Dev   | eloper Forms        | Runtime - Web: Open > FPAREQN - FTV/                 | АССТ        |       |         |             |                |                  |              |
|----------------|---------------------|------------------------------------------------------|-------------|-------|---------|-------------|----------------|------------------|--------------|
| Eile Edit Op   | tions <u>B</u> lock | Item <u>R</u> ecord Query <u>T</u> ools <u>H</u> elp |             |       |         |             |                |                  |              |
| ( 🖪 🔊 🖺        | i 🏓 🖣 🗖             | 🖻   🎓 🍞   🕲 📾 😣   💁   🗏                              | .   🔀 🔀   ' |       | ♦ [ ⊕   | i 🗁 i 🕐 i 🗙 |                |                  |              |
| 🧑 Account Co   | ode Validation      | FTVACCT 7.0 (TEST) 000000000000                      | ********    |       |         |             | ***********    |                  | _ <u>≚</u> ≏ |
| Chart of       | Account             |                                                      | _           | Data  | Account | Internal    |                |                  |              |
| Accounts       | Code                | Title                                                | Type        | Entry | Class   | Status Type | Effective Date | Termination Date |              |
|                | /%                  |                                                      |             |       |         |             |                |                  |              |
|                |                     | L                                                    |             |       | Н       |             |                |                  |              |
|                |                     | L                                                    |             |       | Н       | H           |                |                  |              |
|                |                     |                                                      |             | Н     | Н       |             |                |                  |              |
| П              |                     | [                                                    |             | П     | Н       |             |                |                  |              |
| П              |                     | [                                                    |             | П     | П       |             |                |                  |              |
| Ĭ              |                     |                                                      |             | Ĭ     | Ĭ       |             |                |                  |              |
|                |                     |                                                      |             |       |         |             |                |                  |              |
|                |                     |                                                      |             |       |         |             |                |                  |              |
|                |                     |                                                      |             |       |         |             |                |                  |              |
| Ц              |                     |                                                      |             | Ц     | Ц       |             |                |                  |              |
|                |                     |                                                      |             | Ц     |         |             |                |                  |              |
|                |                     | [                                                    |             |       |         |             |                |                  | 4            |
|                |                     | L                                                    |             |       | Н       |             |                |                  |              |
|                |                     | l                                                    |             |       |         |             |                |                  |              |
|                |                     | L                                                    |             |       | Н       |             |                |                  |              |
| Н              |                     | [                                                    |             | П     | Н       |             |                |                  |              |
| П              |                     | [                                                    |             | П     | П       |             |                |                  |              |
| Ŭ              |                     | [                                                    |             | Π     | Ĭ       |             |                |                  |              |
|                |                     |                                                      |             |       |         |             |                |                  |              |
|                |                     |                                                      |             |       |         |             |                |                  |              |
| <u>(</u> ]     |                     |                                                      |             |       |         |             |                |                  | Đ            |
| Enter a query; | press F8 to exe     | ecute, Ctrl+Q to cancel.                             | <u>_</u>    |       |         |             |                |                  | $\Box$       |
| Record: 1/1    |                     | Enter-wu       <080                                  | U>          |       |         |             |                |                  |              |

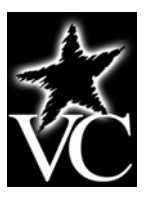

Search results after query execution. Scroll through the accounts to select appropriate account number. Select the account by double-clicking on the **Chart of Accounts** field next to the selected account code value. You will return to the Commodity/Accounting tab. When all data is entered, **NEXT BLOCK** or click the **Balancing/Completion tab**.

| 🕌 Oracle Dev | eloper Form         | s Runtime - Web: Open > FPAREQN - FTVACCT |              |       |                                         |        |          |                |                  |          |
|--------------|---------------------|-------------------------------------------|--------------|-------|-----------------------------------------|--------|----------|----------------|------------------|----------|
| Eile Edit Op | tions <u>B</u> lock | Item Record Query Tools Help              |              |       |                                         |        |          |                |                  |          |
| ( 🖪 🔊 📋      | i 🏓 🖣 🛎             | ) 🖻   🎓 🍞   💱 📾 🛞   💁   📇                 | <b>X:</b> X: | 9 Ju  | [ ∰ [ ∰                                 | 🛱      | 🔞 🛛 🗙    |                |                  |          |
| 🙀 Account Ci | ode Validatio       | n FTVACCT 7.0 (TEST) 00000000000000       |              |       | *******                                 |        |          |                |                  | : 🖆 🖆    |
| Chart of     | Account             |                                           |              | Data  | Account                                 |        | Internal |                |                  |          |
| Accounts     | Code                | Title                                     | Туре         | Entry | Class                                   | Status | Туре     | Effective Date | Termination Date |          |
| 1            | 7000                | Allocations/Departmental Charges          | 7A           | N     |                                         | A      | 70       | 01-JUL-2000    |                  | <b>A</b> |
| 1            | 7002                | Allocations                               | 7A           | N     |                                         | A      | 70       | 01-JUL-2000    |                  |          |
| 1            | 7004                | Data Programming Allocation               | 7A           | Y     |                                         | A      | 70       | 01-JUL-2000    |                  |          |
| 1            | 7008                | Technology Services Allocation            | 7A           | Y     |                                         | A      | 70       | 01-JUL-2000    |                  | 1        |
| 1            | 7012                | Copier Rental Allocation                  | 7A           | Y     |                                         | A      | 70       | 01-JUL-2000    |                  |          |
| 1            | 7016                | Custodial Allocation                      | 7A           | Y     |                                         | A      | 70       | 01-JUL-2000    |                  | 2        |
| 1            | 7020                | Utilities Allocation                      | 7A           | Y     |                                         | A      | 70       | 01-JUL-2000    |                  |          |
| 1            | 7050                | Departmental Charges                      | 7A           | N     |                                         | A      | 70       | 01-JUL-2000    |                  |          |
| 1            | 7052                | Central Stores                            | 7A           | Y     |                                         | A      | 70       | 01-JUL-2000    |                  |          |
| 1            | 7056                | Media Services                            | 7A           | Y     |                                         | A      | 70       | 01-JUL-2000    |                  |          |
| 1            | 7060                | Postage                                   | 7A           | Y     |                                         | A      | 70       | 01-JUL-2000    |                  |          |
| 1            | 7064                | Printing                                  | 7A           | Y     |                                         | A      | 70       | 01-JUL-2000    |                  |          |
| 1            | 7100                | Professional & Contracted Services        | 7B           | N     |                                         | A      | 70       | 01-JUL-2000    |                  | Í        |
| 1            | 7102                | Contract Services                         | 7В           | Y     |                                         | A      | 70       | 01-JUL-2000    |                  |          |
| 1            | 7106                | Electrical Contracting                    | 7B           | Y     |                                         | A      | 70       | 01-JUL-2000    |                  |          |
| 1            | 7110                | Equipment Service                         | 7В           | Y     |                                         | A      | 70       | 01-JUL-2000    |                  |          |
| 1            | 7114                | Purchased Instruction                     | 7В           | Y     |                                         | A      | 70       | 01-JUL-2000    |                  |          |
| 1            | 7118                | Purchased Instruction-CE Contract         | 7B           | Y     |                                         | A      | 70       | 01-JUL-2000    |                  |          |
| 1            | 7122                | Repairs & Maintenance                     | 7B           | Y     |                                         | A      | 70       | 01-JUL-2000    |                  |          |
| 1            | 7126                | Software Maintenance                      | 7B           | Y     |                                         | A      | 70       | 01-JUL-2000    |                  |          |
| 1            | 7150                | Insurance                                 | 7C           | N     |                                         | A      | 70       | 01-JUL-2000    |                  |          |
| 1            | 7152                | Liability Insurance                       | 7C           | Y     |                                         | A      | 70       | 01-JUL-2000    |                  |          |
| 1            | 7154                | Property Insurance                        | 7C           | Y     |                                         | A      | 70       | 01-JUL-2000    |                  |          |
| <b>I</b>     |                     |                                           |              |       | ana ana ana ana ana ana ana ana ana ana | 1111   |          |                |                  | Ð        |
| Record: 1/?  |                     | <08C>                                     |              |       |                                         |        |          |                |                  |          |

# **V**C

## Purchasing

This is the final screen before completing the requisition. Make sure the transaction is in balance. If not in balance, return to the **Commodity/Accounting tab** to resolve the issue. If all is complete, click the **Complete** icon at the bottom of the page. The requisition will now be routed through the **Document Approval** process.

| 🕌 Oracle Developer Form                                                 | ıs Runtime - Web: Ope                                                                                                    | n > FPAREQN                                         |                                         |                                                                 |  |  |  |  |
|-------------------------------------------------------------------------|----------------------------------------------------------------------------------------------------|-----------------------------------------------------|-----------------------------------------|-----------------------------------------------------------------|--|--|--|--|
| Eile Edit Options Block                                                 | Item Record Query                                                                                                    | <u>T</u> ools <u>H</u> elp                          |                                         |                                                                 |  |  |  |  |
| 🖻 🖻 i 🖉 🖪                                                               | 🖻 🖻 í 🎓 🍞 í 💱                                                                                                    | 🗟 🕺 i 🗛 i 🚇 i 🔀 🕅                                   | ◎ 🔤 🖗 🛛 🚸 🖓 🖓                           | Γ X                                                             |  |  |  |  |
| 🙀 Requisition Entry: Bala                                               | ancing/Completion FP4                                                                                                    | REQN 7.4.0.1 (TEST) 200000                          | 000000000000000000000000000000000000000 |                                                                 |  |  |  |  |
| Requisition: R<br>Order Date: 2<br>Delivery Date: 3<br>Commodity Total: | 0000056<br>1-AUG-2009 III<br>1-AUG-2009 IIII<br>600.00                                                                                                    | Transaction Date:<br>Comments:<br>Accounting Total: | 21-AUG-2009 IIII<br>600.00              | ☐ In Suspense<br>☐ Document Text<br>✔ Document Level Accounting |  |  |  |  |
| Requestor/Delivery Info                                                 | rmation Vendo                                                                                                    | r Information Comm                                  | odity/Accounting Bala                   | ncing/Completion                                                |  |  |  |  |
| Vendor: Voo<br>COA: 1<br>Organization: 200                              | Vendor:     V00253765     FJ Business Forms     Requestor:     Tracey Bergstrom       COA:     1     Victoria College     Operationation     Operationation     Operationation |                                                     |                                         |                                                                 |  |  |  |  |
| Currency:                                                               |                                                                                                    |                                                     |                                         |                                                                 |  |  |  |  |
| Exchange Rate:                                                          |                                                                                                    | Commodity Record Count:                             | 2                                       |                                                                 |  |  |  |  |
| Input Amount:                                                           | 600.00                                                                                                    | Converted Amount:                                   |                                         | ~                                                               |  |  |  |  |
|                                                                         | Input                                                                                                    | Commodity                                           | Accounting                              | Status                                                          |  |  |  |  |
| Approved Amount:                                                        | 600.00                                                                                                    | 600.00                                              | 600.0                                   | 0 BALANCED                                                      |  |  |  |  |
| Discount Amount:                                                        | .00                                                                                                    | .00                                                 |                                         | 0 BALANCED                                                      |  |  |  |  |
| Additional Amount:                                                      | .00                                                                                                    | .00                                                 |                                         | 0 BALANCED                                                      |  |  |  |  |
| Tax Amount:                                                             | .00                                                                                                    | .00                                                 |                                         | 0 BALANCED                                                      |  |  |  |  |
| Complete: 👿                                                             | In Process:                                                                                                    | 8                                                   |                                         |                                                                 |  |  |  |  |
| WARNING : Budget is excee<br>Record: 1/1                                | eded for sequence 2                                                                                                    | <0SC>                                               |                                         |                                                                 |  |  |  |  |

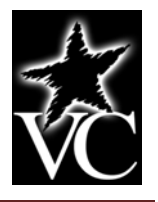

# **IV. Finance: Self-Service**

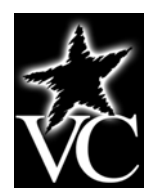

#### **Banner Finance Self-Service Access**

The **Finance Self-Service** link will be located as follows:

- Pirate Portal
- Budget/Supervisors Tools Tab
- Banner Self-Service (right side of screen, third section from the top)
- Finance

#### **Finance Self Service Approvals**

The **Approve Documents** link in finance Self-Service provides access on the web to approve or disapprove requisitions.

One can query by the following approval parameters:

- **User ID** Your unique ID will default into the field. To view all documents awaiting approval, remove the User ID from this field.
- **Document Number** You can enter in a specific document number that is awaiting one or more approvals to view just that document. You can also use % as a wildcard in this field.
- **Documents for which you are the next approver** To view all documents awaiting your approval (or someone else in your approval queue) before they can proceed to the next approval queue.
- All documents you may approve to view all documents that will ultimately require your approval (or someone else in your approval queue).

Once you have entered in all of your approval parameters, click Submit Query to view the documents that meet your criteria. Fully approved documents will not appear within your query results.

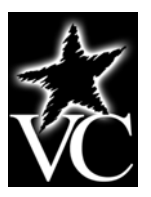

## Approve Documents

| Screen to which Approve Documents link takes yo | ou: |
|-------------------------------------------------|-----|
|-------------------------------------------------|-----|

| Approve Documents - Microsoft Internet Explorer provided by The Victoria College                                                                                         |               |                                                | - 7                                   |
|----------------------------------------------------------------------------------------------------|---------------|------------------------------------------------|---------------------------------------|
|                                                                                                    | <b>47 🗙</b> 🛛 | ioogle                                         | P -                                   |
| Google 💽 😪 Search 🔹 🧔 🗧 🚽 🚳 🕈 🏠 Bookmarks 🛛 🖓 Check 🖲 AutoFill 🕇                                                                                                    | 1             |                                                | 🔦 🔹 🔵 Sign In 🔹                       |
|                                                                                                    |               |                                                |                                       |
| Approve Documents                                                                                                    | 🟠 •           | 5 - 🖶 - 🗟                                      | ° <u>P</u> age → ۞ T <u>o</u> ols → » |
| Start here. Go far.       Personal Information       Alumni and Friends       Student       Employee       Finance                                                       |               |                                                |                                       |
| Search Go                                                                                                    | ME            | NU SITE MAP                                    | HELP EXIT                             |
| Approve Documents Enter Approval Parameters                                                                                                    |               |                                                |                                       |
| User ID TBERGSTROM                                                                                                    |               |                                                |                                       |
| Document Number:                                                                                                    |               |                                                |                                       |
| Documents for which you are the next approver     All documents which you may approve                                                                                    |               |                                                |                                       |
| Submit Query                                                                                                    |               |                                                |                                       |
| [ Requisition   Purchase Order   Encumbrance Query   Approve Documents   View Document   Bud<br>Multiple Line Budget Transfer   Budget Development ]<br>RELEASE: 7.1.0.1 | lget Que      | ries   Budget 7<br>powered by<br>SUNGARD' HIGH | Fransfer  <br>IER EDUCATION           |
|                                                                                                    |               |                                                | ~                                     |
|                                                                                                    |               | Internet                                       | 🔍 100% 🔹 💡                            |

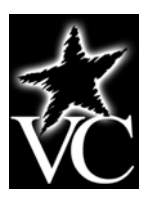

#### **Approve Document Page (After Submission of Query Parameters)**

The **Approve Documents Page** displays the following information:

- **Next Approver** This field displays only if a User ID was entered on the query parameter page. Displays a Y if you are the next approval queue for approving the document.
- **Type** REQ for requisition.
- **NSF** Displays a Y if there is not enough money in the associated budget account for this document. **NOTE:** VC does not utilize hard stops on non-sufficient budget availability. The document will flow through the system whether sufficient budget is available. A soft warning will appear to notify you that the requisition is in excess of available funds.
- **Originating User** Displays the User ID of the person who created the document.
- **Amount** The dollar amount specified on the document.
- **Queue Type** Displays DOC if the document is in the document queue.

| ) 🖓 🕶 🙋                                                                                                    |                                                                                                    |                                                                      |                                                            |                                                                            |                                                                               |                                                              | ¥ 4                                                                                                    | Goog                                                                    | le                                                          |                                                               | ٩      |
|----------------------------------------------------------------------------------------------------|----------------------------------------------------------------------------------------------------|----------------------------------------------------------------------|------------------------------------------------------------|----------------------------------------------------------------------------|-------------------------------------------------------------------------------|--------------------------------------------------------------|----------------------------------------------------------------------------------------------------|-------------------------------------------------------------------------|-------------------------------------------------------------|---------------------------------------------------------------|--------|
| oogle                                                                                                    |                                                                                                    | 🗸 😽 Sea                                                              | arch 🔹 🕂 🎯                                                 | ) •                                                                        | 😭 Bookmarks 🔹                                                                 | 🍣 Check 🔹                                                    | 📔 AutoFill 👻                                                                                                    | <i>§</i>                                                                |                                                             | و ب ک                                                         | ign In |
| •                                                                                                    |                                                                                                    |                                                                      |                                                            |                                                                            |                                                                               |                                                              |                                                                                                    |                                                                         |                                                             |                                                               |        |
| 🔅 🏀 Approve Do                                                                                                    | cuments                                                                                                    |                                                                      |                                                            |                                                                            |                                                                               |                                                              |                                                                                                    | 🙆 • 🔊                                                                   | - 🖶 - 🗄                                                     | 🎐 Page 👻 🍈 To                                                 | ols 🔻  |
| V                                                                                                    | Start                                                                                                    | here. Go fa                                                          | ar.                                                        |                                                                            |                                                                               | T.                                                           |                                                                                                    |                                                                         |                                                             |                                                               |        |
|                                                                                                    |                                                                                                    |                                                                      |                                                            | proyee                                                                     |                                                                               |                                                              | and the second second second second second second second second second second second second second second second | MENU                                                                    |                                                             |                                                               | -      |
| earch                                                                                                    | GO                                                                                                    |                                                                      |                                                            |                                                                            |                                                                               |                                                              |                                                                                                    | MENU                                                                    | SITE MAP                                                    | HELP EX.                                                      |        |
| Select the Doc<br>document. Select                                                                                                    | ument Number li<br>ect the Approve                                                                                | nk to display t<br>link, if enabled                                  | the detail<br>d, to app                                    | ls of a docume<br>prove the docu                                           | nt. Select the<br>ment. Select th                                             | History link<br>ne Disappro                                  | to display<br>ve link, if e                                                                                      | the approv<br>nabled, to                                                | al history o<br>disapprove                                  | f the<br>the                                                  | -      |
| Select the Doc<br>document. Select<br>document.                                                                                                    | ument Number II<br>act the Approve                                                                                | ><br>ink to display t<br>link, if enabled                            | the detail<br>d, to app                                    | ls of a docume<br>rove the docu                                            | nt. Select the<br>ment. Select th                                             | History link<br>ne Disappro                                  | to display<br>ve link, if e                                                                                      | the approv<br>nabled, to                                                | al history o<br>disapprove                                  | f the<br>the                                                  | -      |
| Select the Doc<br>document. Select<br>document. Select<br>document.                                                                                                    | ument Number I<br>act the Approve<br>ers<br>PVANDERVOO                                                            | ><br>Ink to display t<br>link, if enablec<br>DRT Pat Vande           | the detail<br>d, to app<br>ervoort                         | ls of a docume<br>prove the docu                                           | nt. Select the<br>ment. Select th                                             | History link<br>Ne Disappro                                  | to display<br>ve link, if e                                                                                      | the approv<br>nabled, to                                                | al history o<br>disapprove                                  | f the<br>the                                                  | -      |
| Select the Doc<br>document. Sel-<br>document.<br>Select the Doc<br>document.<br>Select the Doc<br>document.<br>Select the Doc<br>document.<br>Select the Doc<br>document.<br>Select the Doc | ument Number li<br>act the Approve<br>ers<br>PVANDERVOC                                                           | <b>&gt;</b><br>Ink to display t<br>link, if enabled<br>DRT Pat Vande | the detail<br>d, to app<br>ervoort                         | ls of a docume<br>rove the docu                                            | nt. Select the<br>ment. Select th                                             | History link<br>e Disappro                                   | to display<br>ve link, if e                                                                                      | the approv<br>nabled, to                                                | al history o<br>disapprove                                  | f the<br>the                                                  | -      |
| Select the Doc<br>document. Select<br>document. Select<br>document.                                                                                                    | ument Number li<br>ect the Approve<br>ers<br>PVANDERVOC<br>: All                                                  | ><br>Ink to display t<br>link, if enabled<br>DRT Pat Vande           | the detail<br>d, to app<br>ervoort                         | ls of a docume<br>rove the docu                                            | nt. Select the<br>ment. Select th                                             | History link<br>ne Disappro                                  | to display<br>ve link, if e                                                                                      | the approv<br>nabled, to                                                | al history o<br>disapprove                                  | f the<br>the                                                  | -      |
| Select the Doc<br>document. Select<br>document. Select<br>document.<br>Ser ID<br>ocument Number<br>ocument Showr<br>pprove Docume                                                           | ers<br>PVANDERVOC<br>: All                                                                                        | nk to display t<br>link, if enabled                                  | the detail<br>d, to app<br>ervoort                         | ls of a docume<br>prove the docu                                           | nt. Select the<br>ment. Select th                                             | History link<br>ne Disappro                                  | to display<br>ve link, if e                                                                                      | the approv<br>nabled, to                                                | al history o<br>disapprove                                  | f the<br>the                                                  | -      |
| Select the Doc<br>document. Select<br>document. Select<br>document.<br>Ser ID<br>document Number<br>document Shown<br>pprove Docume<br>lext Approver                                        | ument Number li<br>act the Approve<br>ers<br>PVANDERVOC<br>: All<br>hts List<br>Type NSF Cl                       | nk to display t<br>link, if enabled<br>DRT Pat Vande<br>nange Seq# 5 | the detail<br>d, to app<br>ervoort<br><b>Sub# O</b> I      | Is of a docume<br>rove the docu<br><b>riginating Us</b>                    | nt. Select the<br>ment. Select th<br>e <b>r Amount Q</b><br>489.00            | History link<br>Te Disappro<br><b>ueue Typ</b>               | to display<br>ve link, if e<br>e Docume                                                                          | the approv<br>nabled, to<br><b>nt History</b><br>0. History             | al history o<br>disapprove<br>Approve                       | f the<br>the<br><b>Disapprove</b>                             | -      |
| Select the Doc<br>document. Select<br>document. Select<br>document.<br>ueried Paramet<br>ser ID<br>ocument Number<br>ocuments Shown<br>pprove Docume<br>ext Approver                        | ument Number li<br>act the Approve<br>ers<br>PVANDERVOC<br>:<br>: All<br>ents List<br>Type NSF Cl<br>REQ<br>REQ   | nk to display t<br>link, if enabled<br>DRT Pat Vande<br>nange Seq# 9 | the detail<br>d, to app<br>ervoort<br>Sub# OI<br>LH        | Is of a docume<br>rove the docu<br><b>riginating Us</b><br>1UBER<br>MSUSR  | er Amount Q<br>489.00<br>5.000.00                                             | History link<br>he Disappro<br><b>ueue Typ</b><br>DOC<br>DOC | to display<br>ve link, if e<br>e Docume<br>R000002<br>R000003                                                    | the approv<br>nabled, to<br><b>nt History</b><br>0 History<br>0 History | al history o<br>disapprove<br>Approve<br>Approve            | f the<br>the<br><b>Disapprove</b><br>Disapprove<br>Disapprove |        |
| Select the Doc<br>document. Select<br>document. Select<br>document. Select<br>document. Select<br>ser ID<br>focument Number<br>focuments Shown<br>pprove Docume<br>text Approver            | ers PVANDERVOC : :All Type NSF Cl REQ REQ                                                                         | nk to display t<br>link, if enabled<br>DRT Pat Vande                 | the detail<br>d, to app<br>ervoort<br>Sub# OI<br>LH<br>FII | ls of a docume<br>rove the docu<br><b>riginating Us</b><br>IUBER<br>MSUSR  | er Amount Q<br>489.00<br>5,000.00                                             | History link<br>ne Disappro<br><b>ueue Typ</b><br>DOC<br>DOC | to display<br>ve link, if e<br><b>e Docume</b><br>R000002<br>R000003                                             | the approv<br>nabled, to<br><b>nt History</b><br>0 History<br>0 History | al history o<br>disapprove<br>Approve<br>Approve<br>Approve | f the<br>the<br><b>Disapprove</b><br>Disapprove<br>Disapprove |        |
| Select the Doc<br>document. Select<br>document. Select<br>document. Select<br>Document Number<br>Documents Shown<br>pprove Docume<br>lext Approver<br>Another Query                         | ument Number li<br>ect the Approve<br>ers<br>PVANDERVOC<br>:<br>: All<br>:: All<br>:: All<br>:: REQ<br>REQ<br>REQ | nk to display t<br>link, if enabled<br>DRT Pat Vande                 | the detail<br>d, to app<br>ervoort<br>Sub# OI<br>LH<br>FII | ls of a docume<br>rove the docu<br><b>riginating Us</b><br>1UBER<br>MSUSR  | er Amount Q<br>489.00<br>5,000.00                                             | History link<br>ne Disappro<br><b>ueue Typ</b><br>DOC<br>DOC | to display<br>ve link, if e<br><b>e Docume</b><br>R000002<br>R000003                                             | the approv<br>nabled, to<br><b>nt History</b><br>0 History<br>0 History | Approve<br>Approve                                          | f the<br>the<br><b>Disapprove</b><br>Disapprove<br>Disapprove | -      |
| Select the Doc<br>document. Select<br>document. Select<br>document. Select<br>Document Number<br>Document Number<br>Documents Shown<br>Ipprove Docume<br>Iext Approver<br>Another Query     | UMENT NUMBER I<br>act the Approve<br>ers<br>PVANDERVOC<br>:<br>: All<br>ents List<br>Type NSF Cl<br>REQ<br>REQ    | ><br>Ink to display t<br>link, if enabled<br>DRT Pat Vande           | the detail<br>d, to app<br>ervoort<br>Sub# OI<br>LH<br>FII | ls of a docume<br>prove the docu<br><b>riginating Us</b><br>HUBER<br>MSUSR | nt. Select the<br>ment. Select th<br><b>er Amount Q</b><br>489.00<br>5,000.00 | History link<br>Ne Disappro<br><b>ueue Typ</b><br>DOC<br>DOC | to display<br>ve link, if e<br><b>e Docume</b><br>R000002<br>R000003                                             | the approv<br>nabled, to<br>nt History<br>0 History<br>0 History        | al history o<br>disapprove<br>Approve<br>Approve            | f the<br>the<br>Disapprove<br>Disapprove<br>Disapprove        |        |

The **Another Query** button at the bottom left side of the page allows you to return to the **Approve Documents** page and query again.

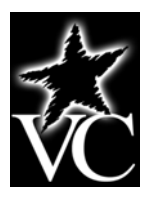

The following links are available for a document:

- **Document** The document's number. Click this link to view detailed information about the document.
- **History** Allows you to view information regarding the approval history for the document including any approvals that are still required as well as any approvals (or disapprovals) previously recorded, along with the associated dates.
- **Approve** Use this link if you have viewed the document information and are ready to approve the document. <u>The Approve link is only active if the person who is logged into the system is authorized to approve the document</u>. Once you click **Approve**, the Approve Document page displays. A **Comment** field is available for entering any comments addressed to the person who created the document, along with buttons to **Approve Document** (to confirm the approval) or **Cancel** (to cancel approving the document and return to the previous page).
- **Disapprove** Use this link if you do not want to approve the document and/or if you want to change the status of the document to "disapproved" so that you can rework the document and make changes. The **Disapprove** link is only active if the person who is logged into the system is authorized to disapprove the document or is the person who created the document (Originating User). Once you click **Disapprove**, the Disapprove Document page appears. The **Comment** field is used to enter comments addressed to the originating user. After the standard disapproval message, you will enter why the document (to confirm the disapproval) or **Cancel** (to cancel disapproval of the document and return to the previous page).

| 🖉 View Document | - Microsoft Internet Explorer pr | ovided by The Vi | ctoria College | 9             |                     |         |                        | ×   |
|-----------------|----------------------------------|------------------|----------------|---------------|---------------------|---------|------------------------|-----|
| 🕘 - 🔊           |                                  |                  |                |               | ~                   | Google  | ٩                      | P   |
| Google          | × .                              | 🚰 Search 🔹 🔶 🧒 🔹 | - 👰 -          | 🖒 Bookmarks → | 🍣 Check 🔹 🎦 AutoFil | II + 🌽  | 🔦 🔹 🔵 Sign Ir          | n • |
| 🔁 -             |                                  |                  |                |               |                     |         |                        |     |
| 🚖 🏟 🏾 🏉 View Do | ocument                          |                  |                |               |                     | 👌 • 🔊 - | 🖶 🔹 🔂 Page 🔹 🍈 Tools 🔹 | »   |
| searcn          | 00                               |                  |                |               |                     | MENO    | STEPRI HEE EXT         | ~   |
| View Doc        | cument                           |                  |                |               |                     |         |                        |     |
| Requisition     | Order Date Trans Date            | Delivery Dat     | e Print Date   | e Tota        | 1                   |         |                        |     |
| R0000030        | May 19, 2009 May 19, 200         | 9 May 19, 2009   | )              | 5,000.00      | )                   |         |                        |     |
|                 |                                  |                  |                |               |                     |         |                        |     |
| Origin:         | BANNER                           |                  |                |               |                     |         |                        |     |
| Complete:       | Y Approved:                      | N                | Type:          | Procuremen    | t                   |         |                        |     |
| Cancel Reason:  |                                  |                  | Date:          |               |                     |         |                        |     |
| Requestor:      | Finance User                     | 6209             | Chemistry      |               |                     |         |                        |     |
| Accounting:     | Document Level                   |                  |                |               |                     |         |                        |     |
| Ship to:        | The Victoria College             |                  |                |               |                     |         |                        |     |
|                 | Central Receiving                |                  |                |               |                     |         |                        |     |
|                 | 2200 East Red River Stree        | t                |                |               |                     |         |                        |     |
|                 | Victoria, TX 77901               |                  |                |               |                     |         |                        |     |
| Attention:      | Finance User                     |                  |                |               |                     |         |                        |     |
| Contact:        |                                  |                  |                |               |                     |         |                        |     |
|                 |                                  |                  |                |               |                     |         |                        |     |
| Vendor:         | V00224224 Fisher Scient          | ific Llc         |                |               |                     |         |                        |     |
|                 | 4500 Turnberry Drive             |                  |                |               |                     |         |                        |     |
|                 | Hanover Park, IL 60133           |                  |                |               |                     |         |                        |     |
| Phone:          |                                  | Fax:             |                |               |                     |         |                        | ~   |
|                 |                                  |                  |                |               |                     | Interne | t 🚯 100% 👻             |     |

Screen shot of drill-down to a requisition (top portion of screen):

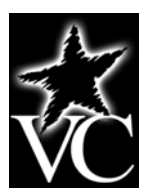

## Approve Documents

| 🖉 View I   | )oc um   | ent - Microsoft Internet Explorer pr | ovided   | by The Victo | oria College |            |                      |                     | - 7                    |
|------------|----------|--------------------------------------|----------|--------------|--------------|------------|----------------------|---------------------|------------------------|
| 00         | - [      | 2                                    |          |              |              |            | ~                    | Google              | • ٩                    |
| Google     |          | v .                                  | Search   | n + 🖟 🦽 + 🖷  | рт 🔯 т 🏠 в   | ookmarks * | 🍣 Check 🔹 🎦 AutoFill | - 🌽                 | 🔩 🔹 🔵 Sign In 🔹        |
| <b>A</b> • |          |                                      |          |              |              |            |                      |                     |                        |
| <u>∼</u>   | <b>M</b> | iew Document                         |          |              |              |            |                      | <b>∴</b> • ■ - =    | • 🕞 Page • 🚳 Tools • * |
|            | <b>0</b> |                                      |          |              |              |            |                      |                     | Tala (M. Tara          |
| Conta      | -+-      |                                      |          |              |              |            |                      |                     | <u>^</u>               |
| Conta      |          |                                      |          |              |              |            |                      |                     |                        |
| Vendo      | r.       | V00224224 Fisher Scient              | ific Llc |              |              |            |                      |                     |                        |
| venuo      |          | 4500 Turnberry Drive                 |          |              |              |            |                      |                     |                        |
|            |          | Hanover Park II 60133                |          |              |              |            |                      |                     |                        |
| Phone      |          |                                      | Fax:     |              |              |            |                      |                     |                        |
| THONE      |          |                                      | Tux.     |              |              |            |                      |                     |                        |
| Requi      | sitior   | n Commodities                        |          |              |              |            |                      |                     |                        |
| Item (     | Comi     | modity Description U/M               | Qty L    | Jnit Price   | Ext Amount   |            |                      |                     |                        |
|            |          |                                      | Disc     | Addl         | Tax          | Cost       |                      |                     |                        |
| 1          |          | Chemistry Supplies EA                | 1        | 5000         | 5,000.00     |            |                      |                     |                        |
|            |          |                                      | .00      | .00          | .00          | 5,000.00   |                      |                     |                        |
|            |          |                                      |          | Total:       | 5,000.00     |            |                      |                     |                        |
|            |          |                                      |          |              |              |            |                      |                     |                        |
| Requi      | sitio    | n Accounting                         |          |              |              |            |                      |                     |                        |
| Seq#       | COA      | FY Index Fund Orgn Acct Pro          | g Actv   | Locn Pro     | j NSFSusp NS | SFOvr Si   | isp Amount           |                     |                        |
| 1          | 1        | 09 1101 6209 7214 110                | 4        |              | N N          | N          | 1,650.00             |                     |                        |
| 2          | 1        | 09 1200 6209 7214 110                | 4        |              | N N          | N          | 1,650.00             |                     |                        |
| 3          | 1        | 09 1300 6209 7214 110                | 4        |              | N N          | N          | 1,700.00             |                     |                        |
| fotal o    | of dis   | played sequences:                    |          |              |              |            | 5,000.00             |                     |                        |
|            |          |                                      |          |              |              |            |                      |                     |                        |
| №          | o Rel    | ated Documents Available             |          |              |              |            |                      |                     |                        |
|            |          |                                      |          |              |              |            |                      |                     |                        |
| [ R        | equis    | sition   Purchase Order   Encum      | hrance   | Ouery LA     | pprove Docur | nents I \  | /iew Document L Bi   | udaet Queries I Bud | get Transfer I         |
| 1.1        | equit    | Nicoli ( Farcilase oraci ( Elicali   | Iultiple | Line Buda    | et Transfer  | Budaet I   | Development ]        | augue queries   buu | get fransier j         |
| RELEA      | SE:      | 7.2                                  |          |              |              |            |                      | powered by          |                        |
|            |          |                                      |          |              |              |            |                      | SUNGARI             |                        |
|            |          |                                      |          |              |              |            |                      | 😜 Internet          | 🔍 100% 🔻 💡             |

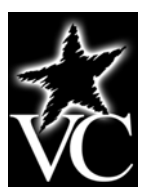

## Approve Documents

## Finance Self-Service

Screen shot of drill-down to document history:

| 🏉 View Do  | cument - Microsoft Internet | Explore  | r provided by The Victo | oria College                                                                                              | _ 7 🛛                |
|------------|-----------------------------|----------|-------------------------|----------------------------------------------------------------------------------------------------|----------------------|
| 00-        | •                           |          |                         | 💌 🛃 Koogle                                                                                                | <b>P</b> -           |
| Google     |                             |          | 🗸 🚰 Search 🔹 🖗 🧭 🗧      | 📭 🔊 • 😭 Bookmarks +   Check • 🎦 AutoFill • 🌽                                                              | 🔵 Sign In 🔹          |
| <b>€</b> . |                             |          |                         |                                                                                                    |                      |
| * *        | 🕖 View Document             |          |                         | 🟠 🔹 🗟 👻 🖶 Page 🔹 🤅                                                                                        | ) T <u>o</u> ols 🕶 » |
| Search     | Go                          |          |                         | MENU SITE MAP HELP                                                                                        | EXIT                 |
|            |                             |          |                         |                                                                                                    |                      |
| View       | Document                    |          |                         |                                                                                                    |                      |
|            |                             |          |                         |                                                                                                    |                      |
|            |                             |          |                         |                                                                                                    |                      |
| Docum      | ent Identification          |          |                         |                                                                                                    |                      |
| Docume     | ent Number R0000030 Ty      | pe       | Requisition             |                                                                                                    |                      |
| Originat   | or: FIMSUSR Fin             | nance U  | lser                    |                                                                                                    |                      |
| Approv     | als required                |          |                         |                                                                                                    |                      |
| Queue      | Description                 | Leve     | Approvers               |                                                                                                    |                      |
| CHEM       | Chemistry Queue             | 1        |                         |                                                                                                    |                      |
|            |                             |          | Jerry Hamilton          |                                                                                                    |                      |
|            |                             |          | Ronnie Reese            |                                                                                                    |                      |
| INST 1     | Instruction Final Queue     | 1        |                         |                                                                                                    |                      |
|            | Math (Osianana Final Osian  |          | Pat Vandervoort         |                                                                                                    |                      |
| MSCQ       | Math/Sciences Final Queu    | le I     | Jorny Hamilton          |                                                                                                    |                      |
|            |                             |          | Jerry Hamilton          |                                                                                                    |                      |
|            | approvals have been rec     | orded    | for this document       |                                                                                                    |                      |
|            |                             |          |                         |                                                                                                    |                      |
|            |                             |          |                         |                                                                                                    |                      |
| [ Re       | quisition   Purchase Orde   | er   End | umbrance Query   A      | .pprove Documents   View Document   Budget Queries   Budget Transfer<br>1et Transfer   Budget Development |                      |
| RELEAS     | SE: 7.2                     |          | Multiple Liffe Budy     | powered by                                                                                                |                      |
|            | _                           |          |                         | SUNGARD' HIGHER EDUCA                                                                                     |                      |
|            |                             |          |                         |                                                                                                    |                      |

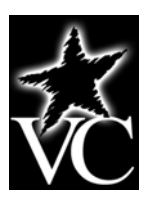

#### **Banner Finance Self-Service Access**

The Finance Self-Service link will be located as follows:

- Pirate Portal
- Budget/Supervisors Tools Tab
- Banner Self-Service (right side of screen, third section from the top)
- Finance

#### **Finance Self-Service View Document**

The **View Document** link in Finance Self-Service allows you to view information related to a specific Banner document such as a requisition, purchase order, journal voucher, or invoice on the web. When this link is selected from the Finance Self-Service menu, the **View Document** parameter page appears. The **View Document** parameter page allows you to specify which document you want to review.

| 🖉 View Document - Microsoft Internet Explorer provided by The Victoria C                                                                                                    | ollege 🖉 🖓 🔀                                                                                                    |
|----------------------------------------------------------------------------------------------------|----------------------------------------------------------------------------------------------------|
|                                                                                                    | Google                                                                                                    |
| Google Search • 🛷 • 👘 •                                                                                                    | 🚳 🔹 🏠 Bookmarks * 🛛 🖓 Check 🗴 🎦 AutoFill 🛛 🌽 🔧 🔧 🔧 Sign In 🔹                                                                                                    |
| •                                                                                                    |                                                                                                    |
| 🛠 🆘 🧭 View Document                                                                                                    | 🏠 ▼ 🔊 ✓ 🖶 ₹ 📴 Bage ▼ 🎯 T <u>o</u> ols ~ 🌺                                                                                                    |
| View Document                                                                                                    |                                                                                                    |
| To display the details of a document enter parameters then sel<br>parameters then select Approval history. If you do not know th<br>feature. This enables you to perform a query and obtain a list of | lect View document. To display approval history for a document enter<br>ne document number, select Document Number to access the Code Lookup<br>of document numbers to choose from. |
| Choose type: Requisition V Document Number                                                                                                    |                                                                                                    |
| Submission#: Change Seq#                                                                                                    | Reference Number                                                                                                    |
| Display Accounting Information<br>• Yes O No                                                                                                    |                                                                                                    |
| Display Document/Line Item Text Dis                                                                                                    | play Commodity Text                                                                                                    |
| ○ All ⊙ Printable ○ None ○ A                                                                                                    | All 💿 Printable 🔿 None                                                                                                    |
| View document Approval history                                                                                                    |                                                                                                    |
| [ Requisition   Purchase Order   Encumbrance Query   Appro<br>Multiple Line Budget Tr                                                                                                    | ve Documents   View Document   Budget Queries   Budget Transfer  <br>ransfer   Budget Development ]                                                                                 |
| RELEASE: 7.2                                                                                                    | powered by<br>SUNGARD' HIGHER EDUCATION                                                                                                    |
|                                                                                                    | 💽 😜 Internet 😌 100% 👻                                                                                                    |

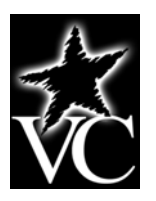

To view information related to a specific document:

- Choose the type of document you want to view using the **Choose Type** pull down list. Valid choices include Requisition, Purchase Order, Invoice, Journal Voucher, and Encumbrance (NOTE: Although the document type of Direct Cash Receipt is listed, we do NOT use this).
- Enter the document code in the **Document Number** field. To look up the document code, click the button labeled **Document Number** and perform a **Code Lookup** (see **Code Lookup** on pages 2 and 3) to obtain a list of document to choose from.
- The **Submission#** (related to Journal Vouchers), **Change Seq#** (used for purchase orders), and **Reference Number** (external reference number not in use at VC) are <u>NOT recommended for use as search criteria</u>.
- Select the **Yes** radio button to **Display Accounting Information** related to the document and the **No** radio button to hide the accounting information.
- Select the appropriate radio button related to **Display Document Text**:
  - **All** Display ALL Document Text for the document, regardless if the related Print checkbox is checked or unchecked.
  - **Printable** Display only the Document Text that has the related Print checkbox checked.
  - **None** Do not display any of the Document Text.
- To view the document information, select the button labeled **View Document**. Once you finish viewing the information, use the **Back** button on your web browser toolbar to navigate to the previous page.
- To view the document's approval status, select the button labeled **Approval History**. Once you finish viewing the information, use the **Back** button on your web browser toolbar to navigate to the previous page.

#### <u>Code Lookup</u>

**Code Lookup** allows you to input specific search criteria and us the wildcard character (5) as necessary to find the document code you are looking for. Keep in mind that the **Document Type** you choose on the **View Document** parameter page will also apply to your search criteria. You must enter a value in a least one of the fields with a blinking star next to it. The fields available for use as search criteria may vary slightly from one document type to another. The **Exit Without Value** button returns you to the previous page without proceeding any further on the search. The **Execute Query** button executes your query and returns any matching values.

Once matching values are returned you can:

- Click the link for the code you want to return to the View Document page.
- Click the **Exit without value** button to return to the View Document page.
- Click the Another Query button to return to the Code Lookup page and run another query

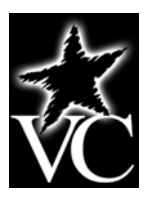

Example of Document Lookup for a requisition:

| 🖉 Document Lookup - Microsoft Internet Exp                   | lorer provided by The Victoria College                      |              | _ 7 🛛              |
|--------------------------------------------------------------|-------------------------------------------------------------|--------------|--------------------|
|                                                              |                                                             | 🕈 🗙 Google   | <b>P</b> -         |
| Elle Edit View Favorites Iools Help<br>Google                | 🔽 😪 Search 🔹 🛷 🗣 🔹 🖓 - 🏠 Bookmarks - 🦓 Check - 🧏 AutoFill - | 6            | 🖏 🔹 🔵 Sign In 🔹    |
| 🔶 🎄 🌈 Document Lookup                                        |                                                             | 🟠 • 🗟 - 🖶 •  | Bage → ۞ Tools → » |
| Search Go                                                    |                                                             | MENU SITE MA | P HELP EXIT        |
| Document Lookup<br>* - at least one of these fields required | I.                                                          |              |                    |
| President of the local                                       |                                                             |              |                    |
| Requisition Code Lookup<br>Document Number*                  |                                                             |              |                    |
| User ID*                                                     | TRERGSTROM                                                  |              |                    |
| Activity Date*                                               |                                                             |              |                    |
| Transaction Date*                                            |                                                             |              | ≡.                 |
| Vendor ID*                                                   |                                                             |              |                    |
| Requestor                                                    |                                                             |              |                    |
| Approved                                                     |                                                             |              |                    |
| Completed                                                    |                                                             |              |                    |
| Reference Number*                                            |                                                             |              |                    |
| Execute Query                                                |                                                             |              |                    |
| Exit without Value                                           |                                                             |              | <b>₽</b> 100% -    |
|                                                              |                                                             | Turenier .   | · 100 %            |

#### **Query Results Page**

The **Query Results** (Lookup Results) page will display a list of documents that match the search criteria you specified. If there are no documents that match your search criteria, a message will display to indicate this and you can us the **Another Query** button to query again. When matching documents are found, a row for each document will display related information about each document. What information displays depends on the document type your query if focused on. Below is a list of information that may appear on the Query Results page:

- **Document Number** The requisition document code.
- **Sub#** The submission number for the document (used only on Journal Vouchers and Invoices).
- User ID The User ID of the person who created the requisition.
- Activity Date The last activity date for the requisition; typically indicates the last approval date.
- **Transaction Date** The date the document was created.
- **Buyer Code** The buyers initials (displayed for Purchase Orders).
- **PO/Encum** Purchase Order/Encumbrance code (related to an Invoice).

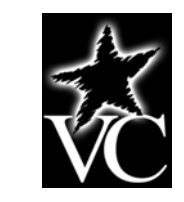

- Vendor ID The Vendors identification number in Banner.
- **Change Seq#** Change sequence number (used with Purchase Orders).
- **Requestor** The name of the person who created the document (Requisition).
- **Approved** The approval indicator; **Y** only if the document has been <u>fully</u> approved.
- **Completed** The complete indicator; **Yes** if the document has been completed; **No** if the document has been saved "In Process," empty if the document has been disapproved.

Example of query results for a requisition:

| 🖉 Document Look                | kup - Microsoft Inte                                                 | ernet Explore             | er provided b   | y The Victoria | College                   |                     |             |                |                          |                          |
|--------------------------------|----------------------------------------------------------------------|---------------------------|-----------------|----------------|---------------------------|---------------------|-------------|----------------|--------------------------|--------------------------|
| <b>G</b> - <b>E</b>            |                                                                      |                           |                 |                |                           |                     | v 4 X       | Google         |                          | <b>P</b> -               |
| <u>File E</u> dit <u>V</u> iew | Eile Edit View Favorites Iools Help                                  |                           |                 |                |                           |                     |             |                |                          |                          |
| Google                         |                                                                      | ~                         | 😽 Search 🔹      | • 🧔 • 🖶• 💈     | 🖣 🔹 🏠 Bookmarks •         | 🍣 Check 🔹 🣔 Au      | itoFill 🔹 🌽 |                | 🔦 + 🔵 Si                 | ign In 🔻                 |
| 🔁 -                            |                                                                      |                           |                 |                |                           |                     |             |                |                          |                          |
| 🔶 🚸 🏾 🏉 Docu                   | ment Lookup                                                          |                           |                 |                |                           |                     |             | • 🔊 - 🖶        |                          | ols 🕶 🎇                  |
|                                |                                                                      |                           |                 |                |                           |                     |             | No fee         | eds detected on this pag | je (Alt+J)<br>te content |
| Press the value to t           | document numbe<br>he View Documer<br>ents selected.<br>ookun Results | r link to ret<br>nt page. | urn the valu    | e to the View  | Document page.            | Press the Exit w    | ithout Valu | ue button to r | eturn without a          |                          |
| Document                       | User I D                                                             | Activity                  | Trans<br>Date   | Vendor ID      | Vendor                    | Requestor           | Approv      | ed Complete    | d Reference              |                          |
| R0000003                       | TBERGSTROM                                                           | May 19,<br>2009           | May 15,<br>2009 | V00253765      | FJ Business<br>Forms      | Tracey<br>Bergstrom | Yes         | Yes            |                          |                          |
| R0000018                       | TBERGSTROM                                                           | May 19,<br>2009           | May 19,<br>2009 | V00224336      | Labyrinth<br>Learning     | Tracey<br>Bergstrom | No          |                |                          |                          |
| R0000027                       | TBERGSTROM                                                           | May 19,<br>2009           | May 19,<br>2009 | V00224962      | Bsn/collegiate<br>Pacific | Veronica<br>Reyes   | Yes         | Yes            |                          |                          |
| R0000051                       | TBERGSTROM                                                           | Aug 19,<br>2009           | Aug 19,<br>2009 | V00253765      | FJ Business<br>Forms      | Tracey<br>Bergstrom | No          | No             |                          |                          |
| R0000052                       | TBERGSTROM                                                           | Aug 19,<br>2009           | Aug 19,<br>2009 | V00253765      | FJ Business<br>Forms      | Tracey<br>Bergstrom | No          | Yes            |                          |                          |
| R0000053                       | TBERGSTROM                                                           | Aug 19,<br>2009           | Aug 19,<br>2009 | V00253765      | FJ Business<br>Forms      | Tracey<br>Bergstrom | No          | Yes            |                          |                          |
| 6 documents selected.          |                                                                      |                           |                 |                |                           |                     |             |                |                          |                          |
| Exit without Value             |                                                                      |                           |                 |                |                           |                     |             |                |                          |                          |
| Another Q                      | uery                                                                 |                           |                 |                |                           |                     |             |                |                          |                          |
|                                |                                                                      |                           |                 |                |                           |                     |             | <b>A</b>       |                          | ~                        |
|                                |                                                                      |                           |                 |                |                           |                     |             | 🥶 Internet     | %100 💐                   | • •                      |

#### **Document Information Displayed**

To view more detailed information for a specific document, you can click its link on the Query Results page. Once the document information is displayed, you can use the **File**, **Print** command to print out a copy of the document. Document information displayed for each type of document varies by document type and is summarized below.

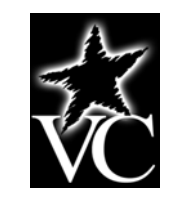

| 🖉 View Document - Microsoft Internet Explorer provided by The Victoria College 📃 🖻                                                                                                    | X        |
|----------------------------------------------------------------------------------------------------|----------|
| Google Scoogle                                                                                                    | <b>-</b> |
| Eile Edit View Favorites Iools Help                                                                                                    |          |
| Google Search + 🛷 - 🖶 Search + 🛷 - 🖓 - 🏠 Bookmarks - 🎋 Check - 📔 AutoFill - 🌽                                                                                                    | In •     |
| 🔁 -                                                                                                    |          |
|                                                                                                    | • »      |
| View Document                                                                                                    | ^        |
|                                                                                                    |          |
|                                                                                                    |          |
| To display the details of a document enter parameters then select View document. To display approval history for a document enter parameters then select Approval history. If you do not know the document number, select Document Number to access the Code Lookup |          |
| feature. This enables you to perform a query and obtain a list of document numbers to choose from.                                                                                                    | _        |
| Choose type: Requisition Pocument Number Reasons                                                                                                    |          |
| Submission#: Change Seg#                                                                                                    |          |
|                                                                                                    |          |
| Display Accounting Information                                                                                                    |          |
| Yes No                                                                                                    |          |
|                                                                                                    |          |
| Display Document/Line Item Text Display Commodity Text                                                                                                    |          |
| O All                                                                                                    |          |
|                                                                                                    |          |
| View document Approval history                                                                                                    |          |
|                                                                                                    |          |
| [ Requisition   Purchase Order   Encumbrance Query   Approve Documents   View Document   Budget Queries   Budget Transfer                                                                                                    |          |
| Multiple Line Budget Transfer   Budget Development ]                                                                                                    |          |
| SUNGARD' HIGHER EDUCATION                                                                                                    | ~        |
| 😜 Internet 🔍 100%                                                                                                    | •        |

Viewing more detailed information on requisition R0000053 (Document Number):

Document information displayed for each type of document varies by document type and is summarized below:

- **Requisition** Provides the same information available on Banner Form FPIREQN.
  - Document Number

•

- o Order, Transaction, Delivery and Print Dates
- Document Total (dollar amount)
- o Status Information: Complete and Approved indicators, Cancel Reason and Date
- Requestor Name, Contact and Ship To information
- o Document Level or Commodity Level Accounting indicated
- Vendor ID and Name and Contact information
- o Document Text
- Commodity code(s), Commodity Description, Unit of Measure (U/M), Unit Price, Extended Amount, Discount, Additional Charges, Tax, Cost, Item Text
- Accounting Distribution(s) information
- **Purchase Order** Provides the same information available on Banner Form FPIPURR.
  - Same basic information as is on the requisition is provided

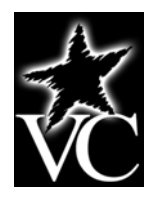

- **Invoice** Provides the same information available on Banner Form FAIINVE.
  - o Invoice Document Number and Submission Number
  - o Related Purchase Order Number
  - Invoice, Transaction, and Payment Due Dates
  - Document Total (dollar amount)
  - Status Information: Complete and Approved indicators, Open/Paid indicator, Suspense indicator, Credit Memo indicator, Cancel Date
  - o 1099 Information
  - o Document Level or Commodity Level Accounting indicated
  - o Matching requirement
  - Vendor and Contact information
  - Invoice Commodity and Receiving information
  - Invoice Accounting Distribution(s) information
- Journal Provides the same information available on Banner Forms FGIDOCR and FGIJSUM.
  - o Journal Document Number and Submission Number
  - Status Posted or Not Posted
  - Transaction and Activity Dates
  - o User ID of document originator
  - Document Total (dollar amount)
  - Journal Voucher Accounting Distribution(s) by sequence number
  - Total (dollar amount) of sequences

#### **Document Approval History**

Using the Approval History button, you can check the approval status and history for a specific document. Information available on this page includes:

- Document Identification Information
  - o Document Number
  - Document Type (Requisition, PO, etc.)
  - Originator (Banner User ID and Name)
- Approvals Required (If all approvals have been completed, a message displays indication this.)
  - Queue ID
  - Description (Queue Description)
  - o Level
  - Approvers (within the queue)
- Approvals Recorded (If no approvals have been recorded, a message displays indicating this)
  - o Queue ID
  - o Level
  - Date (the approval or denial was recorded)
  - User (who approved or denied)

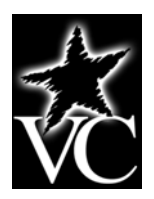

#### **Banner Finance Self-Service Access**

The **Finance Self-Service** link will be located as follows:

- Pirate Portal
- Budget/Supervisors Tools Tab
- Banner Self-Service (right side of screen, third section from the top)
- Finance

#### **Finance Self-Service Encumbrance Query**

When we agree to pay for something by ordering goods or services or by accepting a bid, we mark the money we've promised to pay so that it isn't spent elsewhere. This is referred to as an encumbrance. The money you have encumbered is not yet spent, so it is tracked separately. Encumbrance totals include the monetary balance remaining on **approved** purchase orders.

The Encumbrance Query link in Finance Self-Service provides access to review encumbrance information for a specific FOAP (Fund, Organization, Account, and Program) combination.

| 🖉 Encumbrance Query - Microsoft Inte | rnet Explorer provided by The Victoria | College                                          | - 7 🛛                                 |
|--------------------------------------|----------------------------------------|--------------------------------------------------|---------------------------------------|
| GO · @                               |                                        | ✓ ← × Good                                       | gle 🔎 🔹                               |
| Google                               | 🗸 🔧 Search 🔹 🛷 🔹 🚽                     | • 😭 Bookmarks + 🖓 Check + 🎦 AutoFill + 🌛         | 🖏 🔹 🔵 Sign In 🔹                       |
|                                      |                                        |                                                  |                                       |
| 🚖 🏟 🌈 Encumbrance Query              |                                        | 🖄 • 6                                            | ) 🔹 🖶 🔹 📴 Page 🔹 🎯 T <u>o</u> ols 🔹 🎽 |
|                                      |                                        |                                                  | ^                                     |
| Choose an existing query and         | select Retrieve Query or create a ne   | ew query. Select Submit Query to display the que | ery results. For an                   |
| Encombrance Query to be suc          | cessia, you must enter a value in a    | le organization field of the Grant field.        |                                       |
| Existing Query None                  |                                        |                                                  |                                       |
| Retrieve Query                       |                                        |                                                  |                                       |
| Fiscal vear                          | Fiscal period                          |                                                  |                                       |
| Encumbrance Status Open              |                                        |                                                  |                                       |
| Commitment Type All                  | ■                                      |                                                  |                                       |
|                                      |                                        |                                                  |                                       |
| Chart of Accounts                    | Index                                  |                                                  |                                       |
| Fund                                 | Activity                               |                                                  |                                       |
| Department                           |                                        |                                                  |                                       |
|                                      |                                        |                                                  |                                       |
| Program                              |                                        |                                                  |                                       |
| Save Query as:                       |                                        |                                                  |                                       |
| Shared                               |                                        |                                                  |                                       |
|                                      |                                        |                                                  |                                       |
| Submit Query                         |                                        |                                                  |                                       |
|                                      |                                        |                                                  | v                                     |
| Done                                 |                                        |                                                  | ernet 🔍 100% 🔻 🛒                      |

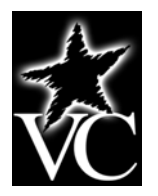

#### <u>Fiscal Year</u>

The fiscal year at VC is always referred to by the calendar year in which it ends. For example, fiscal year 2010 begins September 1, 2009 and ends August 31, 2010.

#### Fiscal Period

A number designating the month in the fiscal year: At VC, fiscal period 01 is September, fiscal period 02 is October...and fiscal period 12 is August (last month of the fiscal year). Fiscal periods are cumulative – for example, period 04 includes the fiscal periods 01, 02, 03 and 04. Fiscal period 14 includes the information for all the periods in the fiscal year to date. **Using period 14 will always get you the most current information.** At VC, fiscal period 13 is not in use.

#### <u>Code Lookup</u>

The **Code Lookup** page will display when you click a button for a chart specific element (Chart, Fund, Organization, etc.). Code Lookup allows you to input specific search criteria and use the wild card character (%) as necessary to find what you are looking for. Use the **Maximum rows to return** (10, 25, 50, 75, 100, 1000, or 10,000) to indicate the maximum number of values you want the query to display once it executes. The **Execute Query** button executes your query and returns any matching values.

Once matching values are returned you can:

- Click the link for the code you want to use
- Click the Exit without value button to return to the parameter page
- Click the Another Query button to return to the Code Lookup page and run another query

Code Lookup for Chart of Accounts:

| Code Lookup - Microsoft Internet Explorer provided by The Victoria College                  |                                                     |
|---------------------------------------------------------------------------------------------|-----------------------------------------------------|
|                                                                                             | Google                                              |
| File Edit View Favorites Tools Help<br>Google Search • • @ •                                | Check - 📔 AutoFill - 🥖 🧠 - 🕥 Sign In -              |
| 🚖 🎄 🌈 Code Lookup                                                                           | 🏠 👻 🔜 👻 🖶 Yege 🗸 🎯 Tools 🗸 🎽                        |
| Start here. Go far.<br>Personal Information Alumni and Friends Student Employee Finance     |                                                     |
| Search Go                                                                                   | MENU SITE MAP HELP EXIT                             |
| Code Lookup                                                                                 | Exit without Value to return to the parameter page. |
| Chart of Accounts Criteria %<br>Title Criteria Maximum rows to return 10 V<br>Execute Query |                                                     |
| Exit without Value                                                                          |                                                     |
|                                                                                             |                                                     |
|                                                                                             | 😜 Internet 🔍 100% 👻 🛒                               |

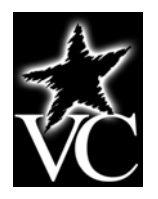

#### Encumbrance Query

The Encumbrance Query allows you to quickly review encumbrances affecting your budget. Information here is similar to that available on the Banner Form FPIOPOF – Open Purchase Order by FOAPAL and FGIENCD – Detail Encumbrance Activity. With this query, only one parameter page displays. For most users, the best results are achieved when the following parameters are used: **Fiscal Year**, **Fiscal Period** (14), **Chart of Accounts** (Chart 1, except for Foundation staff), and the **Organization** code. You can also use % as a wildcard in the parameters.

Query columns displayed include:

- Account This is the Account number associated with the encumbrance.
- **Document Code** This is the document number (typically the purchase order number) associated with the encumbrance.
- **Description** This is the Vendor or Encumbrance description.
- **Original Commitments** Original dollar amount encumbered when the purchase order was issued.
- **Encumbrance Adjustments** The net effect of change orders on a purchase order. Negative amounts in this column indicate a reduction in the encumbered amount, while positive numbers indicate an increase in the purchase order's encumbered amount.
- **Encumbrance Liquidations** This column displays the total encumbrance that has been <u>liquidated</u> (used up) via one or more invoices.
- **Year to Date** The total encumbrance liquidations (via paid invoices, etc.) posted to date.
- **Current Commitments** This is the total dollar amount currently encumbered for the corresponding purchase order and account. This figure reflects the Original Commitments plus or minus the Encumbrance Adjustments minus the Encumbrance Liquidations.
- **% Used** Reflect what percentage of the Original Commitments have been used. This figure is obtained by dividing the Year to Date column by the Original Commitments columns and then multiplying by 100.
- **Cmt Type** Commitment Indicator: C=Committed prior year transactions have rolled into the new fiscal year; U=Uncommitted current year transactions. **NOTE: VC does NOT roll encumbrances from one fiscal year to the next**.

The Encumbrance Query data displayed will be through period 14 (cumulative to date). To run this query:

- Select the **Encumbrance Query** link from Finance Self-Service.
- Enter the appropriate **Fiscal Year** and **Fiscal Period** (use 14 to get all the information to date).
- Choose the appropriate **Encumbrance Status** from the drop down list:
  - **Open** Display sonly encumbrances with a status of "Open." This allows you to view Purchase Orders that have an outstanding balance due or a remaining amount that may need to be returned to your available budget.
  - **Closed** Displays only those encumbrances that have a status of "Closed." This includes those Purchase Orders that have been closed out by Purchasing. This allows you to view Purchase Orders that have been fully liquidated. A Purchase Order has been fully liquidated when:
    - It is converted to an invoice, which is paid for the full amount of the encumbrance **OR**
    - It is paid and the remaining balance of the PO is closed out. At that point, the amount of payment transfers from an encumbrance into Year to Date activity and if there is a balance in the PO, it is restored back to the Available Balance on your budget.
  - All Displays both open and closed encumbrances.
- Enter your FOAP elements. Regarding the FOAP elements:
  - Most users must enter the **Organization** code at a minimum.
  - High level administrators can view ALL encumbrances for Organization codes under their direction by entering the highest level Organization Code. Leave the Fund blank to retrieve ALL Organizations for ALL Funds. **NOTE: You must have this level of access in Banner in order for this to work.**

#### **Encumbrance** Query

- To view encumbrances for ALL accounts, leave the **Account** empty. To view encumbrances for a specific **Account**, enter the appropriate account number.
- To save the query for later use, enter a name for the query in the **Save Query As** text box; if you want other to be able to select and run your query, click the checkbox for **Shared**.
- Click **Submit Query**.
- The report will appear on your web browser. Use the scroll bars (and **Next** > button if it appears on the bottom left side of the page) to view the entire report.
- Once the query displays, you can click the <u>underlined link</u> for the Document Code to view the related accounting distributions for the entire document. The Rule Class Codes typically displayed can include:
  - POBC Purchase Order Batch Close
  - o PORD Establish Purchase Order
  - INEI Invoice with Encumbrance
  - o ICEI Cancel Invoice with Encumbrance
- Click the Document Code on this page to view the document. When you are finished reviewing the document, remember to use the **Back** button on your web browser to navigate back to the previous page.
- Click **Another Query** to navigate back to the Encumbrance Query parameter page.

Query screen:

| 🖉 Encumbrance Query - Microsoft Inter                                                                     | net Explorer provided by The                                | Victoria College                                   |                                                            |                                       |
|----------------------------------------------------------------------------------------------------|-------------------------------------------------------------|----------------------------------------------------|------------------------------------------------------------|---------------------------------------|
|                                                                                                    |                                                             |                                                    | <b>~ ~ ~</b> G                                             | ogle                                  |
| Elle Edit Yiew F <u>a</u> vorites Iools Help<br>Google                                                    | 🔽 😽 Search 🔹 🖗 🥌 🗧                                          | 📭 🔊 - 🏠 Bookmarks -                                | 🍣 Check 🔹 🎦 AutoFill 🍷 🌽                                   | 💐 + 🔵 Sign In +                       |
| 🔶 🏟 🌈 Encumbrance Query                                                                                   |                                                             |                                                    | 🟠 •                                                        | 🔊 🔹 🖶 🔹 📴 Page 🗸 🎯 T <u>o</u> ols 🗸 🎽 |
| Choose an existing query and s<br>Encumbrance Query to be succ<br>Existing Query None V<br>Retrieve Query | elect Retrieve Query or cre<br>:essful, you must enter a va | ate a new query. Seled<br>alue in the Organization | t Submit Query to display the<br>Field or the Grant Field. | query results. For an                 |
| Fiscal year 2009 💙                                                                                        | Fiscal period 14                                            | *                                                  |                                                            |                                       |
| Encumbrance Status Open V<br>Commitment Type                                                              | V                                                           |                                                    |                                                            |                                       |
| Chart of Accounts     1       Fund                                                                        | Index                                                       |                                                    |                                                            |                                       |
| Grant Account Program                                                                                     | Fund Type       Account Type                                |                                                    |                                                            |                                       |
| Save Query as:                                                                                            |                                                             | ]                                                  |                                                            |                                       |
| Submit Query                                                                                              |                                                             |                                                    |                                                            | ×                                     |
|                                                                                                    |                                                             |                                                    |                                                            | nternet 🔍 100% 🔹 🛒                    |

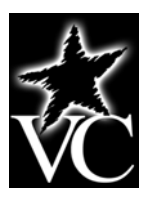

## Encumbrance Query

Results of query on Chart 1, Department (Organization) 6000:

| Coople     Search + + + + + + + + + + + + + + + + + + +                                                                                                    | 🖉 Report            | D - Microso     | oft Internet Exp | lorer provided by The V | /ictoria College     |       |                        |              |                   |                | _ @ 🛛                  |
|----------------------------------------------------------------------------------------------------|---------------------|-----------------|------------------|-------------------------|----------------------|-------|------------------------|--------------|-------------------|----------------|------------------------|
| Coogle Search + Set + Set + Section   Coogle Select a Document Code link to display accounting distributions for a specific document.   Report Parameters Togranization Encumbrance Status Report   Open Encumbrance Status Report Open Encumbrance Status Report   Open Encumbrance Status Report Open Encumbrance Status Report   Open Encumbrance Status Report Open Encumbrance Status Report   Open Encumbrance Status Report Open Encumbrance Status Report   Open Encumbrance Status Report Open Encumbrance All   Organization Encumbrance Status Report Open Encumbrance All   Organ Code All   Organ Code All   Cocount Document Location Code   All Location Code   Augustion Date   Code Commitments   Adjustments Liquidations   Date Commitments   Used Yee   Mutiple Line Budget Transfer   Budget Development     Mutiple Line Budget Transfer   Budget Development     Mutiple Line Budget Transfer   Budget Development     Mutiple Line Budget Transfer   Budget Development                                                                                                    | $\bigcirc \bigcirc$ | - 🦻             |                  |                         |                      |       |                        | <b>~</b>     | 😽 🗙 Google        |                | P -                    |
|                                                                                                    | Google              |                 |                  | 🗸 🔧 Search              | • 🐗 • 👍•   🚳 •       | 🔂 В   | ookmarks • 🛛 🍣 Check • | 📔 AutoFill 🔹 | 8                 | e.             | 🔹 🔵 Sign In 🔹          |
| Select a Document Code link to display accounting distributions for a specific document. Report Parameters Organization Encumbrance Status Report Open Encumbrance Summary by Document, Account Distribution Period Ending Aug 31, 2009 As of Aug 20, 2009 Chart of Accounts 1 Victoria College Commitment Type All Fund Code All Program Code All Orgn Code Goo0 Vice President, Instruction Activity Code All Account Code All Location Code All Query Results Account Document Description Original Encumbrance Encumbrance Year to Current %6 Cmt Code Commitments Adjustments Liquidations Date Commitments Used Type Report Total (of all records) .00 .00 .00 .00 .00 .00 .00 .00 .00 .0                                                                                                    | 🕀 • 🗍               |                 |                  |                         |                      |       |                        |              |                   |                |                        |
| Select a Document Code link to display accounting distributions for a specific document.  Report Parameters Organization Encumbrance Status Report Open Encumbrance Summary by Document, Account Distribution Period Ending Aug 31, 2009 As of Aug 20, 2009 Chart of Accounts 1 Victoria College Commitment Type All Fund Code All Program Code All Orgn Code 6000 Vice President, Instruction Activity Code All Account Code All Location Code All Query Results Account Document Description Original Encumbrance Encumbrance Year to Current % Cmt Code Commitments Adjustments Liquidations Date Commitments Used Type Report Total (of all records) .00 .00 .00 .00 .00 .00 .00 .00 .00 .0                                                                                                    | 🖌 🏠                 | 🔏 Report D      |                  | ſ                       |                      |       |                        |              | 🗿 • 🔊 • 🤅         | 🗼 🔹 🔂 Page     | • 💮 T <u>o</u> ols • " |
| Report Parameters         Organization Encumbrance Status Report         Open Encumbrance Summary by Document, Account Distribution         Period Ending Aug 31, 2009         As of Aug 20, 2009         Chart of Accounts 1 Victoria College       Commitment Type All         Fund Code       All         Orgn Code       6000 Vice President, Instruction Activity Code       All         Orgn Code       All       Location Code       All         Account Code       All       Location Code       All         Query Results       Account Occument       Description Original       Encumbrance       Year to Current       % Cmt         Code       Commitments       Adjustments       Liquidations       Date       Commitments       Used       Type         Report Total (of all records)       .00       .00       .00       .00       .00       .00       .00       .00       .00       .00       .00       .00       .00       .00       .00       .00       .00       .00       .00       .00       .00       .00       .00       .00       .00       .00       .00       .00       .00       .00       .00       .00       .00       .00       .00       .00       .00       .00                                                                                                    | 🕕 Se                | lect a Doc      | ument Code lir   | nk to display accounti  | ng distributions for | a spr | ecific document.       |              |                   |                | ^                      |
| Report Parameters         Organization Encumbrance Status Report         Open Encumbrance Summary by Document, Account Distribution         Period Ending Aug 31, 2009         As of Aug 20, 2009         Chart of Accounts 1 Victoria College       Commitment Type All         Fund Code       All         Orgn Code       G000 Vice President, Instruction Activity Code       All         Account Code       All       Location Code       All         Account Document       Description Original       Encumbrance       Year to Current       % Cnt         Code       Commitments       Adjustments       Liquidations       Date       Commitments       Used       Type         Report Total (of all records)       .00       .00       .00       .00       .00       .00       .00       .00       .00       .00       .00       .00       .00       .00       .00       .00       .00       .00       .00       .00       .00       .00       .00       .00       .00       .00       .00       .00       .00       .00       .00       .00       .00       .00       .00       .00       .00       .00       .00       .00       .00       .00       .00       .00       .00       .                                                                                                    |                     |                 |                  |                         | 2                    |       |                        |              |                   |                |                        |
| Organization Encumbrance Status Report         Open Encumbrance Summary by Document, Account Distribution         Period Ending Aug 31, 2009         As of Aug 20, 2009         Chart of Accounts 1 Victoria College       Commitment Type All         Fund Code       All         Orgn Code       G000 Vice President, Instruction Activity Code       All         Account Code       All       Location Code       All         Account Document       Description Original       Encumbrance       Year to Current       %o       Cmt         Code       Commitments       Adjustments       Liquidations       Date       Commitments       Wsed       Type         Report Total (of all records)       .00       .00       .00       .00       .00       .00       .00       .00       .00       .00       .00       .00       .00       .00       .00       .00       .00       .00       .00       .00       .00       .00       .00       .00       .00       .00       .00       .00       .00       .00       .00       .00       .00       .00       .00       .00       .00       .00       .00       .00       .00       .00       .00       .00       .00       .00       .00 <td< td=""><td>Report</td><td>t Paramet</td><td>ters</td><td></td><td></td><td></td><td></td><td></td><td></td><td></td><td></td></td<>                                                                                                    | Report              | t Paramet       | ters             |                         |                      |       |                        |              |                   |                |                        |
| Open Encumbrance Summary by Document, Account Distribution         Period Ending Aug 31, 2009         As of Aug 20, 2009         Chart of Accounts 1 Victoria College       Commitment Type All         Fund Code       All         Orgn Code       6000 Vice President, Instruction Activity Code       All         Account Code       All       Location Code       All         Account Code       All       Location Code       All         Account Code       Commitments       Adjustments       Vear to Current       % Cmt         Code       Commitments       Adjustments       Liquidations       Year to Current       % Cmt         Report Total (of all records)       .00       .00       .00       .00       .00       .00       .00       .00       .00       .00       .00       .00       .00       .00       .00       .00       .00       .00       .00       .00       .00       .00       .00       .00       .00       .00       .00       .00       .00       .00       .00       .00       .00       .00       .00       .00       .00       .00       .00       .00       .00       .00       .00       .00       .00       .00       .00       .00       .00                                                                                                    | Organi              | ization Er      | ncumbrance       | Status Report           |                      |       |                        |              |                   |                |                        |
| Period Ending Aug 31, 2009 As of Aug 20, 2009 Chart of Accounts 1 Victoria College Commitment Type All Fund Code All Orgn Code 6000 Vice President, Instruction Activity Code All Account Code All Location Code All Code Commitments Encumbrance Encumbrance Year to Current % Cmt Code Commitments Adjustments Liquidations Date Commitments Used Type Report Total (of all records) .00 .00 .00 .00 .00 .00 .00 .00 .00 .0                                                                                                    | Open I              | Encumbra        | ance Summa       | ry by Document, A       | ccount Distribut     | ion   |                        |              |                   |                |                        |
| As of Aug 20, 2009 Chart of Accounts 1 Victoria College Commitment Type All Fund Code All Program Code All Orgn Code 6000 Vice President, Instruction Activity Code All Account Code All Location Code All Query Results Account Document Description Original Encumbrance Incumbrance Vear to Current % Cmt Code Commitments Adjustments Liquidations Date Commitments Used Type Report Total (of all records) .00 .00 .00 .00 .00 .00 .00 .00 .00 .0                                                                                                    | Davis               | Ending          |                  |                         |                      |       |                        |              |                   |                |                        |
| As of Aug 20, 2009 Chart of Accounts 1 Victoria College Commitment Type All Fund Code All Orgn Code All Orgn Code 6000 Vice President, Instruction Activity Code All Account Code All Location Code All Code Commitments Adjustments Encumbrance Year to Current % Cmt Code Commitments Adjustments Liquidations Date Commitments Used Type Report Total (of all records) .00 .00 .00 .00 .00 .00 .00 .00 .00 .0                                                                                                    | Period              | Ending <i>I</i> | Aug 31, 200      | 9                       |                      |       |                        |              |                   |                |                        |
| Chart of Accounts 1 Victoria College Commitment Type All<br>Fund Code All Program Code All<br>Orgn Code 6000 Vice President, Instruction Activity Code All<br>Account Code All Location Code All<br>Account Code All Location Code All<br>Account Document Description Original Encumbrance Encumbrance Year to Current % Cmt<br>Code Commitments Adjustments Liquidations Date Commitments Used Type<br>Report Total (of all records) .00 .00 .00 .00 .00 .00 .00 .00 .00 .0                                                                                                    | As of /             | Aug 20, 2       | 2009             |                         |                      |       |                        |              |                   |                |                        |
| Fund Code       All       Program Code       All         Orgn Code       6000 Vice President, Instruction Activity Code       All         Account Code       All       Location Code       All         Account Code       All       Location Code       All         Query Results       Account Document       Description Original       Encumbrance       Encumbrance       Year to Current       %o       Cmt         Code       Commitments       Adjustments       Liquidations       Date       Commitments       Used       Type         Report Total (of all records)       .00       .00       .00       .00       .00       .00       .00       .00       .00       .00       .00       .00       .00       .00       .00       .00       .00       .00       .00       .00       .00       .00       .00       .00       .00       .00       .00       .00       .00       .00       .00       .00       .00       .00       .00       .00       .00       .00       .00       .00       .00       .00       .00       .00       .00       .00       .00       .00       .00       .00       .00       .00       .00       .00       .00       .00       <                                                                                                    | Chart o             | of Account      | s 1 Victoria C   | olleae                  | Commitment Typ       | e All |                        |              |                   |                |                        |
| Orgn Code       6000 Vice President, Instruction Activity Code       All         Account Code       All       Location Code       All         Query Results       Account Document       Description Original Commitments       Encumbrance       Year to Current       % Cmt         Code       Commitments       Encumbrance       Liquidations       Date       Commitments       % Cmt         Report Total (of all records)       .00       .00       .00       .00       .00       .00       .00       .00       .00       .00       .00       .00       .00       .00       .00       .00       .00       .00       .00       .00       .00       .00       .00       .00       .00       .00       .00       .00       .00       .00       .00       .00       .00       .00       .00       .00       .00       .00       .00       .00       .00       .00       .00       .00       .00       .00       .00       .00       .00       .00       .00       .00       .00       .00       .00       .00       .00       .00       .00       .00       .00       .00       .00       .00       .00       .00       .00       .00       .00       .00       .00 </td <td>Fund C</td> <td>ode</td> <td>All</td> <td></td> <td>Program Code</td> <td>All</td> <td></td> <td></td> <td></td> <td></td> <td></td>                                                                                                    | Fund C              | ode             | All              |                         | Program Code         | All   |                        |              |                   |                |                        |
| Account Code All           Account Code         All         Location Code         All           Query Results         Account Document Description Original Commitments         Encumbrance Liquidations         Year to Current Date Commitments         % Cmt Used Type           Report Total (of all records)         .00         .00         .00         .00         .00         .00         .00         .00         .00         .00         .00         .00         .00         .00         .00         .00         .00         .00         .00         .00         .00         .00         .00         .00         .00         .00         .00         .00         .00         .00         .00         .00         .00         .00         .00         .00         .00         .00         .00         .00         .00         .00         .00         .00         .00         .00         .00         .00         .00         .00         .00         .00         .00         .00         .00         .00         .00         .00         .00         .00         .00         .00         .00         .00         .00         .00         .00         .00         .00         .00         .00         .00         .00         .00         .00         .00 <td< td=""><td>Orgn C</td><td>ode</td><td>6000 Vice F</td><td>resident, Instructior</td><td>Activity Code</td><td>All</td><td></td><td></td><td></td><td></td><td></td></td<>                                                                                                    | Orgn C              | ode             | 6000 Vice F      | resident, Instructior   | Activity Code        | All   |                        |              |                   |                |                        |
| Query Results         Account Document       Description Original<br>Code       Encumbrance<br>Adjustments       Encumbrance<br>Liquidations       Year to Current<br>Date       %       Cmt<br>Used       Type         Report Total (of all records)       .00       .00       .00       .00       .00       .00       .00       .00       .00       .00       .00       .00       .00       .00       .00       .00       .00       .00       .00       .00       .00       .00       .00       .00       .00       .00       .00       .00       .00       .00       .00       .00       .00       .00       .00       .00       .00       .00       .00       .00       .00       .00       .00       .00       .00       .00       .00       .00       .00       .00       .00       .00       .00       .00       .00       .00       .00       .00       .00       .00       .00       .00       .00       .00       .00       .00       .00       .00       .00       .00       .00       .00       .00       .00       .00       .00       .00       .00       .00       .00       .00       .00       .00       .00       .00       .00       .00       .                                                                                                    | Accoun              | t Code          | All              |                         | Location Code        | All   |                        |              |                   |                |                        |
| Account Document<br>Code       Description Original<br>Commitments       Encumbrance<br>Adjustments       Encumbrance<br>Liquidations       Year to Current<br>Date       % Cmt<br>Used         Report Total (of all records)       .00       .00       .00       .00       .00       .00       .00       .00       .00       .00       .00       .00       .00       .00       .00       .00       .00       .00       .00       .00       .00       .00       .00       .00       .00       .00       .00       .00       .00       .00       .00       .00       .00       .00       .00       .00       .00       .00       .00       .00       .00       .00       .00       .00       .00       .00       .00       .00       .00       .00       .00       .00       .00       .00       .00       .00       .00       .00       .00       .00       .00       .00       .00       .00       .00       .00       .00       .00       .00       .00       .00       .00       .00       .00       .00       .00       .00       .00       .00       .00       .00       .00       .00       .00       .00       .00       .00       .00       .00       .00       .00                                                                                                    | Ouerv               | Results         |                  |                         |                      |       |                        |              |                   |                |                        |
| Code       Commitments       Adjustments       Liquidations       Date       Commitments       Used       Type         Report Total (of all records)       .00       .00       .00       .00       .00       .00       .00       .00       .00       .00       .00       .00       .00       .00       .00       .00       .00       .00       .00       .00       .00       .00       .00       .00       .00       .00       .00       .00       .00       .00       .00       .00       .00       .00       .00       .00       .00       .00       .00       .00       .00       .00       .00       .00       .00       .00       .00       .00       .00       .00       .00       .00       .00       .00       .00       .00       .00       .00       .00       .00       .00       .00       .00       .00       .00       .00       .00       .00       .00       .00       .00       .00       .00       .00       .00       .00       .00       .00       .00       .00       .00       .00       .00       .00       .00       .00       .00       .00       .00       .00       .00       .00       .00                                                                                                    | Accou               | nt Docum        | ent Descri       | ption Original          | Encumbran            | e     | Encumbrance            | Year t       | o Current         | %              | Cmt                    |
| Report Total (of all records) .00 .00 .00 .00 .00 .00     Another Query     Another Query     [ Requisition   Purchase Order   Encumbrance Query   Approve Documents   View Document   Budget Queries   Budget Transfer       Multiple Line Budget Transfer   Budget Development ]     Powwred by   SUNGARD' HIGHER EDUCATION     one                                                                                                    |                     | Code            |                  | Commitment              | s Adjustment         | 5     | Liquidations           | Date         | Commitment        | s Used         | Туре                   |
| Another Query  [ Requisition   Purchase Order   Encumbrance Query   Approve Documents   View Document   Budget Queries   Budget Transfer   Multiple Line Budget Transfer   Budget Development ]  RELEASE: 7.1.0.1  powered by SUNGARD' HIGHER EDUCATION  powered by SUNGARD' HIGHER EDUCATION  powered by SUNGARD' HIGHER  powered by SUNGARD' HIGHER EDUCATION  powered by SUNGARD' H | Report              | Total (of       | all records)     |                         | .00                  |       | 00                     | .00 .0       | 00                | .00 .00        |                        |
| Image: Another Query         [ Requisition   Purchase Order   Encumbrance Query   Approve Documents   View Document   Budget Queries   Budget Transfer  <br>Multiple Line Budget Transfer   Budget Development ]         RELEASE: 7.1.0.1         one                                                                                                    | ( Apo               | than Quan       | <i>,</i>         |                         |                      |       |                        |              |                   |                |                        |
| [ Requisition   Purchase Order   Encumbrance Query   Approve Documents   View Document   Budget Queries   Budget Transfer  <br>Multiple Line Budget Transfer   Budget Development ]<br>RELEASE: 7.1.0.1<br>Done                                                                                                    | Ano                 | ittler Query    |                  |                         |                      |       |                        |              |                   |                |                        |
| [ Requisition   Purchase Order   Encumbrance Query   Approve Documents   View Document   Budget Queries   Budget Transfer  <br>Multiple Line Budget Transfer   Budget Development ]<br>RELEASE: 7.1.0.1<br>Dime                                                                                                    |                     |                 |                  |                         |                      |       |                        |              |                   |                |                        |
| [ Requisition   Purchase Order   Encumbrance Query   Approve Documents   View Document   Budget Queries   Budget Transfer  <br>Multiple Line Budget Transfer   Budget Development ]       Powered by SUNGARD' HIGHER EDUCATION         Image: Source Control Control Contrel Contrel Control Control Control Contrel Contrel Co                                                                |                     |                 |                  |                         |                      |       |                        |              |                   |                |                        |
| RELEASE: 7.1.0.1                                                                                                    | [ Re                | equisition      | Purchase Or      | der   Encumbrance       | Query   Approve [    | ocur  | nents   View Docu      | ment   Bud   | lget Queries   Bu | dget Trans     | fer                    |
| SURGARD' HIGHER EDUCATION                                                                                                    | RELEA               | SE: 710         | 1                | Multiple                | Line Budget Trans    | fer   | Budget Developme       | ent j        | powered           | ьу             |                        |
| one 😜 Internet 🔍 100% 👻 .                                                                                                    | ALLLA               | 5217110         |                  |                         |                      |       |                        |              | SUNGA             | RD' HIGHER EDU | JCATION                |
|                                                                                                    | Done                |                 |                  |                         |                      |       |                        |              | 😜 Internet        |                | € 100% ·               |

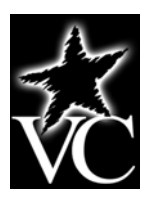

#### **Banner Finance Self-Service Access**

The Finance Self-Service link will be located as follows:

- Pirate Portal
- Budget/Supervisors Tools Tab
- Banner Self-Service (right side of screen, third section from the top)
- Finance

#### **Finance Self-Service Budget Queries**

The Budget Queries link in Finance Self-Service provides access to review operating ledger information for transactions entered through Banner Finance as well as Finance Self-Service. This information can be downloaded to a csv file (comma separated value file), which can then be opened with Microsoft Excel.

Three types of queries are available through Finance Self-Service:

- Budget Status by Account
- Budget Status by Organizational Hierarchy
- Budget Quick Query

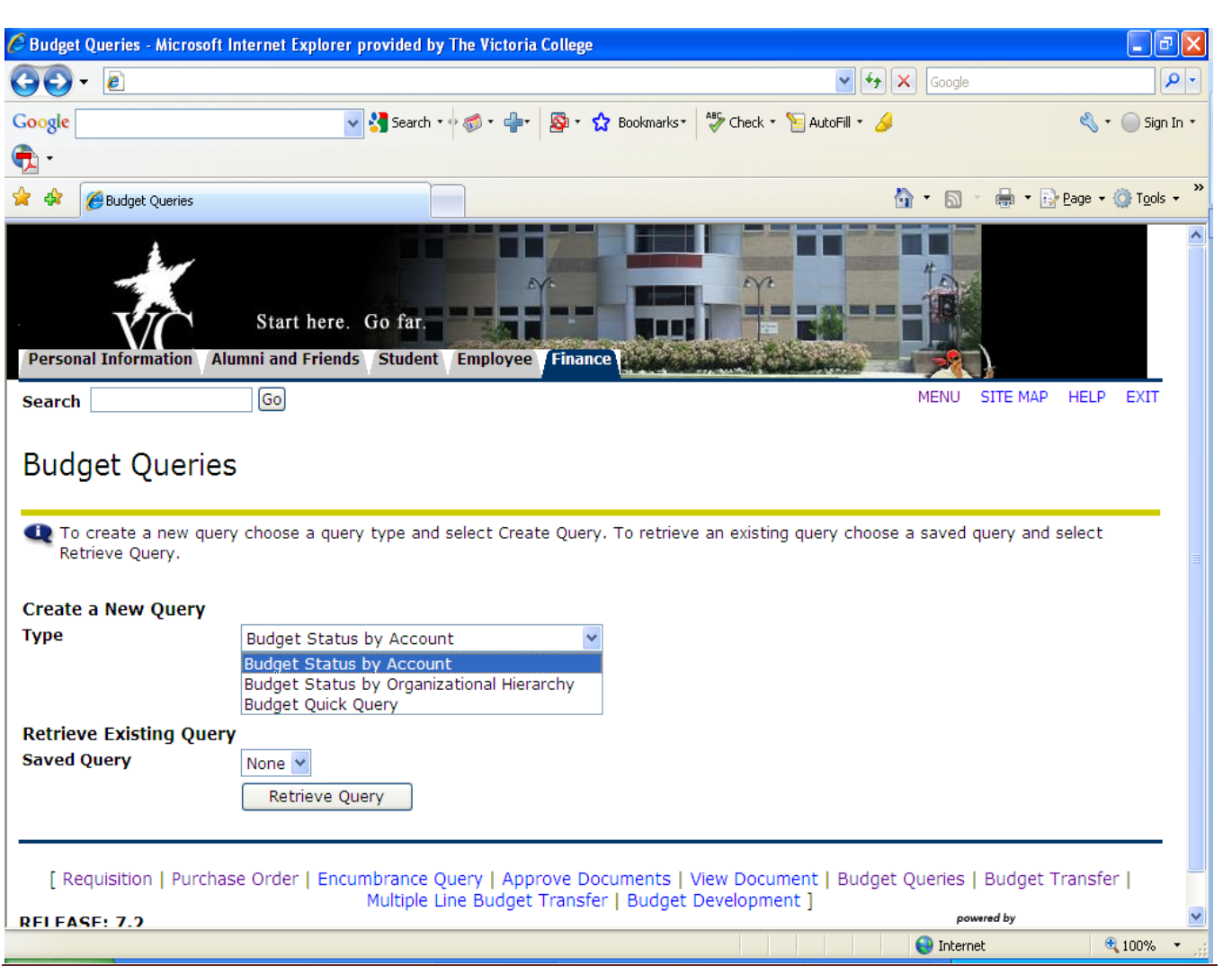

Finance Self-Service: Budget Queries Last Revision Date: August 19, 2009 Banner 7.x Training Materials

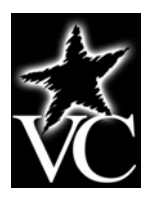

#### **Query Parameters**

With Budget Status by Account and Budget Status by Organizational Hierarchy, you may choose from any of the following Operating Ledger parameters to determine how your query will display. With the Budget Quick Query, only the Chart and FOAPAL parameter page is available and only the fields marked with an asterisk (\*) in the list below will display when the Budget Quick Query is executed.

- **Original Budget** Original budget amount from operating ledger at the time of budget build.
- **Budget Adjustments** Adjusted budget that is the accumulation of all budget adjustments to a line item.
- **Total Budget** \* The end result of the budget process to date the original budget, plus or minus any adjustments made during the fiscal year.
- **Temporary Budget** Not in use at VC.
- **Monthly Budget** Not in use at VC.
- **YTD Actual Rev/Exp \*** The expenditure total for Labor or Expense accounts, invoices, expenditures journal vouchers and income total for Revenue Accounts.
- **Enc's and PO's** When we agree to pay for something by ordering goods or services or by accepting a bid, we marked the money we've promised to pay so that it isn't spent elsewhere. This is referred to as an encumbrance. The money you have encumbered is not yet spent, so it is tracked in a separate column in accounting reports. This includes the balance remaining on your **approved** purchase orders. We recommend that you check this box. Checking this box will enable you to drill down to view the detail on specific requisitions, purchase orders and invoices.
- **Requisitions** A commitment of funds for a specific anticipated future expenditure with no legal requirement to disburse the funds. Once a requisition is fully approved, it creates a reservation. We recommend that you check this box.
- **Total Encumbrances** \* The sum of the Enc's and PO's column and the Requisitions column. We recommend that you check this box.
- Available Balance \* The balance in the Adjusted Budget column, minus the Year to Date (YTD) Activity and the Commitments columns.

#### <u>Fiscal Year</u>

The fiscal year at VC is always referred to by the calendar year in which it ends. For example, fiscal year 2010 begins September 1, 2009 and ends August 31, 2010.

#### Fiscal Period

A number designating the month in the fiscal year: At VC, fiscal period 01 is September, fiscal period 02 is October...and fiscal period 12 is August (last month of the fiscal year). Fiscal periods are cumulative – for example, period 04 includes the fiscal periods 01, 02, 03 and 04. Fiscal period 14 includes the information for all the periods in the fiscal year to date. **Using period 14 will always get you the most current information.** At VC, fiscal period 13 is not in use.

#### **Include Revenue Accounts**

This option is offered for all three Budget Queries on the page where you specify the Chart and FOAPAL elements. Revenue Accounts are attached to Organization code 0000 unless there is a direct relationship between the revenue and the receiving Organization such as the Bookstore, The Cove, etc. The revenue program code will be different that the host organization default program code. To view information for both the default program and the revenue program, do not enter the program code when specifying your FOAPAL query criteria. NOTE: This is only applicable to Auxiliary Enterprises at VC.

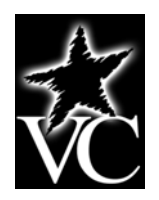

#### **Screen Shots of Query Parameters**

Available parameters for Budget Status by Account and Budget Status by Organizational Hierarchy:

| C Budget Queries - Microsoft Internet Explorer provided b                                                                                                    | py The Victoria College                                                                                                    | _ 7 🛛                  |
|----------------------------------------------------------------------------------------------------|----------------------------------------------------------------------------------------------------|------------------------|
|                                                                                                    | Soogle                                                                                                    | <b>• •</b>             |
| Google 😪 😪 Search                                                                                                    | 🔹 🛷 📲 🛛 🗟 🗧 🏠 Bookmarks 🛛 🍣 Check 🔹 📔 AutoFill 🔹 🌽                                                                                       | 💐 🔹 🔵 Sign In 🔹        |
| -                                                                                                    |                                                                                                    |                        |
| 🚖 🕸 🌈 Budget Queries                                                                                                    |                                                                                                    | eage 🕶 🎯 Tools 👻 🎽     |
| Start here. Go far.<br>Personal Information Alumni and Friends Studen                                                                                                    | t Employee Finance                                                                                                    |                        |
| Search Go                                                                                                    | MENU SITE MAP                                                                                                    | HELP EXIT              |
| Budget Queries Select the Operating Ledger Data columns to display Original Budget YTD Actual Rev/Exp Budget Adjustments Enc's and PO's Total Budget Requisitions Temporary Budget Total Encumbrances Monthly Budget Available Balance Save Query as: Shared | r on the report.                                                                                                    |                        |
| Continue                                                                                                    |                                                                                                    |                        |
| [ Requisition   Purchase Order   Encumbrance<br>Multiple<br>RELEASE: 7.2                                                                                                    | Query   Approve Documents   View Document   Budget Queries   Budget Tr<br>Line Budget Transfer   Budget Development ]<br>SUNGARD' HIGHEI | ansfer  <br>REDUCATION |
|                                                                                                    | S Internet                                                                                                    | م 100% 🔹 👷             |

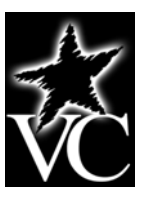

Available parameters for Budget Quick Query <u>and</u> page where you specify the Chart and FOAPAL elements for queries Budget Status by Account and Budget Status by Organizational Hierarchy:

| 🖉 Budget Queries - Microsoft Internet                                                                                             | Explorer provided by The Victoria Colleg                        | 9                                                      |                                                                 | _ 7 🛛                    |
|----------------------------------------------------------------------------------------------------|-----------------------------------------------------------------|--------------------------------------------------------|-----------------------------------------------------------------|--------------------------|
|                                                                                                    |                                                                 |                                                        | 🖌 🗲 🗙 Google                                                    | P -                      |
| Google                                                                                                    | 🔽 🔧 Search 🔹 🕼 🔹 📲 🔹 🔊 🔹                                        | 😭 Bookmarks 🔹 🍣 Check 🔹 🎦 Au                           | itoFill 🔹 🌽                                                     | 🗞 🔹 🔵 Sign In 🔹          |
|                                                                                                    |                                                                 |                                                        |                                                                 |                          |
| 🚖 🕸 🌈 Budget Queries                                                                                                    |                                                                 |                                                        | 🏠 🔹 🔝 👘 🖶 🔁 Pag                                                 | e 🕶 🎯 T <u>o</u> ols 🕶 🥍 |
| Budget Queries                                                                                                    | ganization or Grant fields as well as th                        | e Fiscal Year and Chart of Acc                         | ounts fields. If Grant is populated                             | then                     |
| Fiscal year:       2009 ¥         Chart of Accounts       1         Fund       1101         Department       2002         Program | Index                                                           | v                                                      | , an mormation redieved is through                              | gir the                  |
| Save Query as:<br>Shared<br>Submit Query<br>[ Requisition   Purchase Order<br>RELEASE: 7.2                                        | r   Encumbrance Query   Approve D<br>Multiple Line Budget Trans | ocuments   View Document<br>ier   Budget Development ] | Budget Queries   Budget Tran<br>powwrd by<br>SUNGARD' HIGHER EI | sfer  <br>Ducation       |
|                                                                                                    |                                                                 |                                                        | 😜 Internet                                                      | 🔍 100% 🔹 🛒               |

#### Code Lookup

The **Code Lookup** page will display when you click a button for a chart specific element (Chart, Fund, Organization, etc.). Code Lookup allows you to input specific search criteria and use the wild card character (%) as necessary to find what you are looking for. Use the **Maximum rows to return** (10, 25, 50, 75, 100, 1000, or 10,000) to indicate the maximum number of values you want the query to display once it executes. The **Execute Query** button executes your query and returns any matching values.

Once matching values are returned you can:

- Click the link for the code you want to use
- Click the Exit without value button to return to the parameter page
- Click the Another Query button to return to the Code Lookup page and run another query

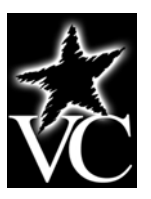

Code Lookup for Chart of Accounts:

| Code Lookup - Microsoft Internet Explorer provided by The Victoria College              |                                               |
|-----------------------------------------------------------------------------------------|-----------------------------------------------|
|                                                                                         | Google                                        |
| File Edit View Favorites Tools Help                                                     |                                               |
| Google Search • 🛷 - 🔂 • 🏠 Bookmarks • 🍫 Check •                                         | • 📔 AutoFill • 🌛 🥄 🌖 Sign In •                |
| 🔁 -                                                                                     |                                               |
| 😭 🎄 🏀 Code Lookup                                                                       | 🟠 🔹 🔜 🔹 🖶 🕈 📴 Page 🗸 🍈 Tools 🗸 🎽              |
| Start here. Go far.<br>Personal Information Alumni and Friends Student Employee Finance |                                               |
| Search Go                                                                               | MENU SITE MAP HELP EXIT                       |
| Code Lookup                                                                             | ithout Value to return to the parameter page. |
| Chart of Accounts Criteria %                                                            |                                               |
| Title Criteria                                                                          |                                               |
| Maximum rows to return 10 v                                                             |                                               |
| Execute Query                                                                           |                                               |
| Exit without Value                                                                      |                                               |
| E Deredekken i Doublert Onder i Ersonskarere Oorme i Arrener Deredekken i Misso Dered   |                                               |
|                                                                                         | 😜 Internet 🔍 100% 👻 🛒                         |

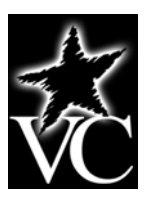

#### Data return after query:

| 🖉 Code Lookup - Microsoft Internet Explorer provided by The Victoria College                                                                       |                                   |
|----------------------------------------------------------------------------------------------------|-----------------------------------|
| (3) - €                                                                                                    | Google                            |
| File Edit View Favorites Tools Help                                                                                                    |                                   |
| Google 💽 😪 Search 🕫 🛷 👘 🛛 🕸 🕆 🏠 Bookmarks z 🖓 Check z 📔 AutoFill z                                                                                 | 🌽 🔹 🚫 Sign In 🔻                   |
| • • • • • • • • • • • • • • • • • • •                                                                                                    |                                   |
| 😪 🛠 🎉 Code Lookup                                                                                                    | 🟠 🔹 🔝 👻 🖶 👻 Page 🔹 🍈 Tools 🔹 🎽    |
| Start here. Go far.         Personal Information         Alumni and Friends         Student         Employee         Finance                       |                                   |
| Search Go                                                                                                    | MENU SITE MAP HELP EXIT           |
| Code Lookup<br>Select a code to return the value to the parameter page or Exit without Value to return without a value<br>to the Code Lookup page. | e. Select Another Query to return |
| Code lookup results                                                                                                    |                                   |
| Title Chart of Accounts                                                                                                    |                                   |
| Victoria College Foundation F                                                                                                    |                                   |
| Exit without Value                                                                                                    |                                   |
| Another Query                                                                                                    |                                   |
| Requisition   Purchase Order   Encumbrance Ouerv   Approve Documents   View Document   Budo                                                        | net Oueries   Budget Transfer   🎽 |
|                                                                                                    | ₩ Inconnec 4 100% *               |

#### **Comparison Queries**

When choosing query parameters, you can select a Fiscal Period and Year to compare to the original Fiscal Period and Year you are querying. When you choose this option, all of the comparative data retrieved will be placed next to the original Fiscal Period data selected.

#### **User Calculated Columns**

Once a query is displayed, you can add in your own calculated columns to a query. You have the ability to add, subtract, multiply, divide, or get a percentage of any two (2) operating ledger columns. You can also give your calculated columns a name and choose where they should display. Calculated columns may be added, removed, or saved from a query or template whenever you choose to do so. To remove a calculated column from a template, first remove the column and then save the template again.

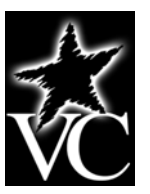

#### **Downloading Ledger Columns**

Once a query is displayed, you can click on one of the buttons on the bottom left side of the page to download information to your web browser where I can subsequently be saved as a Microsoft Excel workbook. Your choices are:

- **Download All Ledger Columns** downloads ALL the budget status query information.
- **Download Selected Ledger Columns** downloads only those budget status columns you specified in your query.

Remember to use the Back button on your web browser tool bar to return to the previous page.

Screen after query execution. Note the downloading options at the bottom of the screen.

| 🖉 Report  | 🖉 Report A - Microsoft Internet Explorer provided by The Victoria College |        |                         |                      |                           |                  |                          |  |  |  |  |  |
|-----------|---------------------------------------------------------------------------|--------|-------------------------|----------------------|---------------------------|------------------|--------------------------|--|--|--|--|--|
|           | - 🙋                                                                       |        |                         |                      |                           | 🖌 🏞 🗙 Google     | <u>ب</u> م               |  |  |  |  |  |
| Google    |                                                                           |        |                         | Search 🔹 🖗 🧭 🔹 🛖 🔹 🔊 | • 🏠 Bookmarks • 🏾 🖑 Check | • 📔 AutoFill • 🌛 | 🖏 🔹 🔵 Sign In 🔹          |  |  |  |  |  |
| Â.        |                                                                           |        |                         |                      |                           |                  |                          |  |  |  |  |  |
| <u>∼</u>  | C Deport 4                                                                |        |                         |                      |                           |                  | 📥 🛪 🗟 Page 🛪 🚳 Tools 🛪 🎽 |  |  |  |  |  |
| ~ ~       | C Report A                                                                |        |                         |                      |                           |                  |                          |  |  |  |  |  |
| Report    | Paramete                                                                  | ers    |                         |                      |                           |                  |                          |  |  |  |  |  |
|           | Org                                                                       | aniza  | ation Budget Status     | Report               |                           |                  |                          |  |  |  |  |  |
|           |                                                                           |        | By Account              |                      |                           |                  |                          |  |  |  |  |  |
|           |                                                                           |        |                         |                      |                           |                  |                          |  |  |  |  |  |
|           |                                                                           | Perio  | a Enaing Aug 31, 2      | 2009                 |                           |                  | -                        |  |  |  |  |  |
|           |                                                                           | ļ      | As of Aug 20, 2009      |                      |                           |                  |                          |  |  |  |  |  |
| Chart o   | of Accounts                                                               | 1 Vio  | toria College           | Commitment Type All  |                           |                  |                          |  |  |  |  |  |
| Fund      |                                                                           | 1101   | 1 Victoria Unrestricted | d Program All        |                           |                  |                          |  |  |  |  |  |
| Depart    | ment                                                                      | 2002   | 2 Business Office       | Activity All         |                           |                  |                          |  |  |  |  |  |
| Account A |                                                                           | All    |                         | Location All         |                           |                  |                          |  |  |  |  |  |
| Quary     | Doculto                                                                   |        |                         |                      |                           |                  |                          |  |  |  |  |  |
| Account   | nt Account                                                                | •      | EV00/0010               | EV00/DD12 Budget     | EV00/0012 VTD             | EV00/DD12 Total  | EV00/0012                |  |  |  |  |  |
| Accourt   | Title                                                                     | L      | Original Budget         | Adjustments          | Actual Rev/Exp            | Encumbrances     | Available Balance        |  |  |  |  |  |
| 7064      | Printing                                                                  |        | 0.00                    | 0.00                 | 0.00                      | 25.00            | (25.00)                  |  |  |  |  |  |
| 7194      | Equipme<br>Rental                                                         | nt     | 0.00                    | 0.00                 | 2,000.00                  | 0.00             | ( 2,000.00)              |  |  |  |  |  |
| 7214      | Supplies                                                                  |        | 0.00                    | 0.00                 | 0.00                      | 90.00            | ( 90.00)                 |  |  |  |  |  |
| 7400      | Printing                                                                  |        | 0.00                    | 0.00                 | 0.00                      | 4,900.00         | ( 4,900.00)              |  |  |  |  |  |
| Report    | Total (of a                                                               | I      | 0.00                    | 0.00                 | 2,000.00                  | 5,015.00         | (7,015.00)               |  |  |  |  |  |
| recorda   | ·)                                                                        |        |                         |                      |                           |                  |                          |  |  |  |  |  |
|           | Download A                                                                | lled   | aer Columns             | Download Selecter    | Ledger Columns            | r                |                          |  |  |  |  |  |
|           | Southood A                                                                | . Lody |                         | Dominada Dalecter    | - Lougor Columno          | ,                |                          |  |  |  |  |  |
| <         |                                                                           |        |                         |                      |                           |                  | ×                        |  |  |  |  |  |
|           |                                                                           | _      |                         |                      |                           |                  | t 🕀 100% 🗸 .             |  |  |  |  |  |
|           |                                                                           |        |                         |                      |                           | Uncerne          | - 100 M                  |  |  |  |  |  |

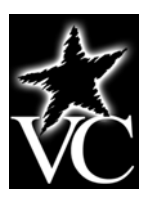

#### **Query: Budget Status by Account**

The Budget Status by Account query option gives you the capability to view budget information by account(s) for the Fiscal Period and Fiscal Year by the following: (a) Specific FOAPAL values (FUND, Org, Account, and Program), (b) Specific Organization code, (c) All Organization codes, (d) Grant (Grant Information is retrieved from Grant Inception to Date. NOTE: Grant information is limited at present – still under development), (e) Fund Type, (f) Account Type, (g) Revenue Accounts.

This query allows you to view your budget information from the Account level. You can subsequently drill down using the underlined links through the transaction detail to all of the accounting for a specific document, with the ability to view any related documents. To run this query:

- Select the **Budget Queries** link from Finance Self-Serve menu.
- Select the **Budget Status by Account** from the drop down list and then click **Create Query**.
- Select the columns you want to display on your report. Suggested columns are displayed below:

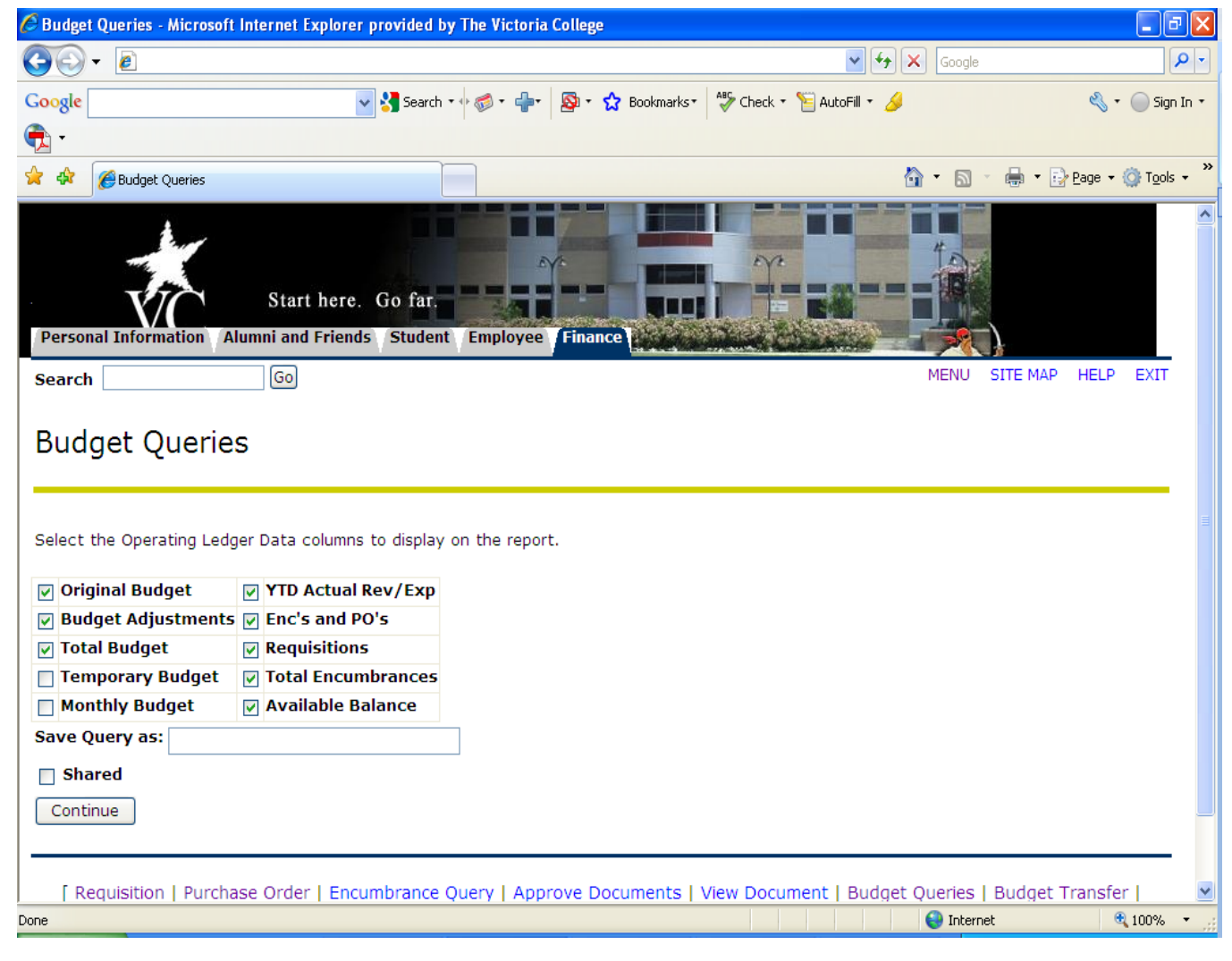

• Click **Continue**.

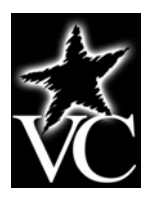

- Enter in the appropriate Fiscal Year, Fiscal Period, Chart of Accounts (1 for all users excluding Foundation staff), and FOAP elements. Regarding the FOAP elements:
  - Most users must enter the **Organization** code.
  - To view ALL accounts, leave the **Account** empty. To view a specific **Account**, enter the appropriate account number.
  - High level administrators can view ALL Organization codes under their direction by entering the highest level Organization Code. Leave the Fund blank to retrieve ALL Organizations for ALL Funds. NOTE: You must have this level of access in Banner in order for this to work.
- To include **Revenue Accounts**, click the related checkbox. NOTE: This appropriate for Auxiliary Enterprises only.
- To save the query for later use, enter a name for the query in the **Save Query** As text box; if you want other to be able to select and run your query, click the checkbox for **Shared**.
- Click **Submit**.
- The report will appear on your web browser. Use the scroll bars (and **Next** > button if it appears on the bottom left side of the page) to view the entire report. Use the <u>underlined links</u> to drill down on the information as desired.
- Remember that you can also click on one of the **Download** buttons at the bottom of the page to download information to your web browser where it can subsequently be saved as a Microsoft Excel workbook.

#### Query: Budget Status by Organizational Hierarchy

The Budget Status by Organization Hierarchy query allows you to review budget information by organization. It is important to note that the Organization Hierarchy, the use of hierarchically structured organization codes, was developed for use beginning fiscal year 2010; therefore no comparative budget data will be available until fiscal year 2011.

For most users, the best results are achieved when the following parameters are used: **Fiscal Year**, **Fiscal Period**, **Chart of Accounts** (Chart 1, with the exception of Foundation staff), the **Organization** code, and the **Fund** code. Once your report appears, you can subsequently drill down by first clicking the Account Type and then clicking underlined links to view more detail and continuing to drill down all the way through to the accounting and then the sequences for a specific document. To run this query:

- Select the **Budget Queries** link from Finance Self-Serve menu.
- Select the **Budget Status by Organization Hierarchy** from the drop down list and then click **Create Query**.
- Select the columns you want to display on your report.

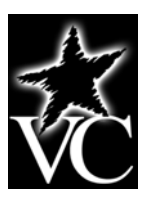

Suggested columns are displayed below:

| 🖉 Budget Queries - Microsof | t Internet Explorer provided t                  | oy The Victoria Co | llege             |               |                                              |              |          |         | _ 0              | X    |
|-----------------------------|-------------------------------------------------|--------------------|-------------------|---------------|----------------------------------------------|--------------|----------|---------|------------------|------|
| <b>GO</b> • <b>E</b>        |                                                 |                    |                   |               | <ul><li>✓ <sup>€</sup><sub>7</sub></li></ul> | K Google     |          |         | \$               | - 0  |
| Google                      | 🗸 😽 Search                                      | • • @ • 8          | 🎙 🔹 🏠 Bookmarks • | - 🏀 Check 🔹 🎦 | AutoFill 🝷 🌛                                 |              |          | ج ک     | Sign 3           | In • |
| -                           |                                                 |                    |                   |               |                                              |              |          |         |                  |      |
| 😭 🕸 🌈 Budget Queries        |                                                 |                    |                   |               | ł                                            | <b>)</b> • 🔊 | - 🖶 - 🗄  | Page 🔹  | 💮 T <u>o</u> ols | • »  |
| Personal Information        | Start here. Go far.<br>Numni and Friends Studen | t Employee F       | inance            |               |                                              |              |          |         |                  | ~    |
| Search                      | Go                                              |                    |                   |               |                                              | MENU         | SITE MAP | HELP    | EXIT             |      |
| Budget Querie               | <b>?S</b><br>ger Data columns to display        | on the report.     |                   |               |                                              |              |          |         |                  |      |
| 🔽 Original Budget           | ✓ YTD Actual Rev/Exp                            |                    |                   |               |                                              |              |          |         |                  |      |
| 🔽 Budget Adjustments        | 5 🔽 Enc's and PO's                              |                    |                   |               |                                              |              |          |         |                  |      |
| 🔽 Total Budget              | Requisitions                                    |                    |                   |               |                                              |              |          |         |                  |      |
| Temporary Budget            | Total Encumbrances                              |                    |                   |               |                                              |              |          |         |                  |      |
| Monthly Budget              | Available Balance                               |                    |                   |               |                                              |              |          |         |                  |      |
| Save Query as:              |                                                 |                    |                   |               |                                              |              |          |         |                  |      |
| Shared                      |                                                 |                    |                   |               |                                              |              |          |         |                  |      |
| Continue                    |                                                 |                    |                   |               |                                              |              |          |         |                  |      |
| Continue                    |                                                 |                    |                   |               |                                              |              |          |         |                  | _    |
|                             |                                                 |                    |                   |               |                                              |              |          |         |                  |      |
| [ Requisition   Purch       | ase Order   Encumbrance                         | Query   Approv     | e Documents       | View Docume   | nt   Budget                                  | Queries      | Budget   | Transfe | r I              | ~    |
|                             |                                                 |                    |                   |               |                                              |              |          |         | 2 C              |      |

- Click Continue.
- Enter in the appropriate Fiscal Year, Fiscal Period, Chart of Accounts (1 for all users excluding Foundation staff), and FOAP elements. Regarding the FOAP elements:
  - You must enter the **Organization** code or the **Grant** code.
  - To view ALL accounts, leave the **Account** empty. To view a specific **Account**, enter the appropriate account number.
- To include **Revenue Accounts**, click the related checkbox. NOTE: This appropriate for Auxiliary Enterprises only.
- To save the query for later use, enter a name for the query in the **Save Query** As text box; if you want other to be able to select and run your query, click the checkbox for **Shared**.
- Click Submit.
- The report will appear on your web browser. Use the scroll bars (and **Next** > button if it appears on the bottom left side of the page) to view the entire report. Use the <u>underlined links</u> (starting with the **Organization** code) to drill down on the information as desired.

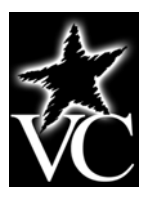

 Remember that you can also click on one of the **Download** buttons at the bottom of the page to download information to your web browser where it can subsequently be saved as a Microsoft Excel workbook.
 erv: Budget Ouick Ouerv

#### Query: Budget Quick Query

The Budget Quick Query allows you a quick means to review your budget. Information here is similar to that available on FGIBDST – the Organization Budget Status Form in Banner. With this query, only one parameter page displays. For most users, the best results are achieved when the following parameters are used: **Fiscal Year**, **Chart of Accounts** (Chart 1, with the exception of Foundation staff), and the **Organization** code. You can also use % as a wildcard in the parameters. Ledger columns displayed include: **Adjusted Balance**, **Year to Date**, **Net Commitments**, and **Available Balance**. The data displayed will be through period 14 (cumulative to date). To run this query:

- Select the **Budget Queries** link from Finance Self-Serve menu.
- Select the **Budget Quick Query** from the drop down list and then click **Create Query**.
- Enter the appropriate Fiscal Year and FOAP elements. Regarding FOAP elements:
  - Most users must enter the **Organization** code at a minimum.
    - High level administrators can view ALL Organization codes under their direction by entering the highest level Organization code. Leave the Fund blank to retrieve ALL Organizations for ALL Funds. NOTE: You must have this level of access in Banner in order for this to work.
    - To view ALL accounts, leave the **Account** empty. To view a specific **Account**, enter the appropriate account number.
- To include **Revenue Accounts**, click the related checkbox. NOTE: This appropriate for Auxiliary Enterprises only.
- To save the query for later use, enter a name for the query in the **Save Query** As text box; if you want other to be able to select and run your query, click the checkbox for **Shared**.
- Click **Submit**.
- The report will appear on your web browser. Use the scroll bars (and **Next** > button if it appears on the bottom left side of the page) to view the entire report.
- The **Download** option is NOT available with this query.